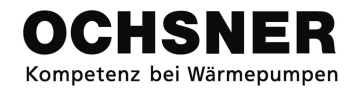

Návod k použití Otronic easy *plus* 

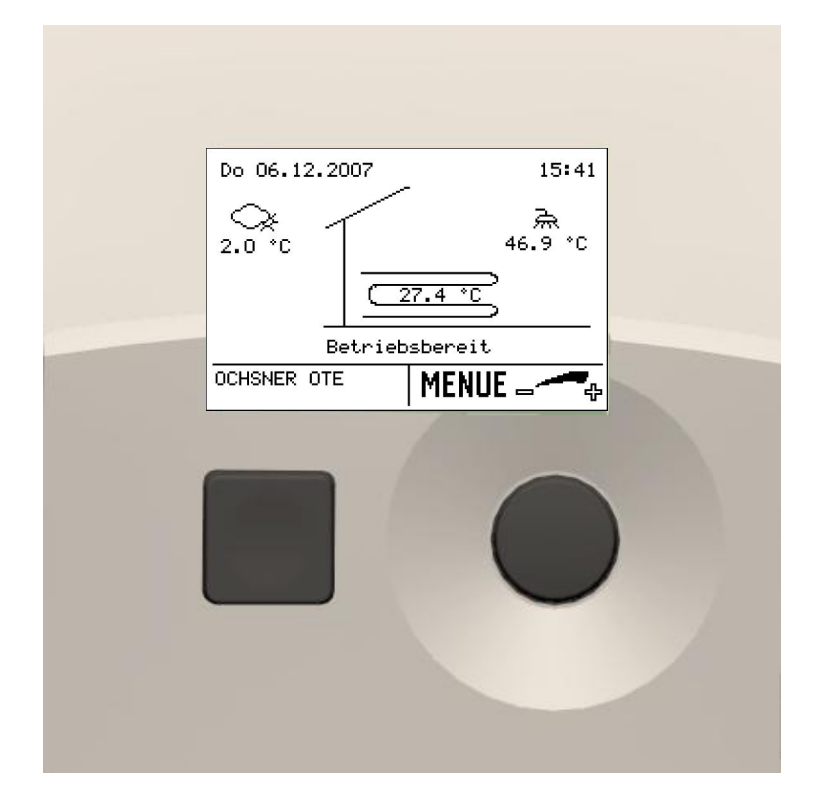

# Regulace tepelného čerpadla Topení/Chlazení/Teplá užitková voda

# Obsah

| Návod k použití regulátoru Otronic easy <i>plus</i> © |                                            |                   |             |
|-------------------------------------------------------|--------------------------------------------|-------------------|-------------|
| 1<br>definována                                       | Bezpe <b>č</b> nostní pravidlaChyba!<br>a. | Záložka           | není        |
| 1.1                                                   | Značka CE                                  |                   | 5           |
| 1.2                                                   | Použití v souladu s účelemChyba!           | Záložka           | není        |
| definován                                             | la.                                        |                   |             |
| n                                                     | Donio Chubal Záložka                       | noní dofinou      | úno         |
| Z<br>2 1                                              | Systém OTE plus                            |                   | /מוומ.<br>5 |
| 2.1                                                   | Obsluba Chybal Záložka                     | není definov      | J<br>/ána   |
| 2.2                                                   | obsiditation on you. Europida              |                   | ana.        |
| 3                                                     | Obsluha přístroje                          |                   | 6           |
| 3.1                                                   | Ochrana hesel                              |                   | 6           |
| 3.2                                                   | Hlavní displej Chyba! Záložka              | není definov      | /ána.       |
| 3.3                                                   | Menu                                       |                   | 7           |
| 4                                                     | Nastavení Chybal Záložka                   | není definov      | /ána        |
| 4 1                                                   | Vnitřní teplota při nízkých a vysokýc      | ch ven tenlot     | ách8        |
| 4.2                                                   | Nastavení režimu topení Chyba!             | 7áložka           | není        |
| definován                                             | a.                                         | LaioLita          |             |
| 4.3                                                   | Nastavení teploty pro vytápěníChyb         | a! Záložka        | není        |
| definován                                             | la.                                        |                   |             |
| 4.4                                                   | Nastavení teploty pro chlazení             |                   | 12          |
| 4.5                                                   | Nastavení hranice chlazeníChyba!           | Záložka           | není        |
| definován                                             | ia.                                        |                   |             |
| 4.6                                                   | Ekvitermní křivka. Chyba! Záložka          | není definov      | /ána.       |
| 4.6.1                                                 | Seřizování ekvitermní křivkyChyba!         | Záložka           | není        |
| definován                                             | ia.                                        |                   |             |
| 4.6.2                                                 | Nastavení ekvitermní křivky                |                   | 17          |
| 4.7                                                   | Křivka chlazení Chyba! Záložka             | není definov      | /ána.       |
| 4.7.1                                                 | Nastavení křivky chlazeníChyba!            | Záložka           | není        |
| definovan                                             | la.                                        | خابين ماريا ماريا | 01          |
| 4.8                                                   | Nastaveni zadane teploty pro manu          | aini odsiunu      | ZI          |
| 4.9<br>dofinován                                      | nasiaveni casoveno programučnyc            | a! Zaluzka        | пепі        |
|                                                       | ia.<br>Postup při pastavováníChybal        | 7áložka           | noní        |
| definován                                             |                                            | Laiuzka           | пени        |
| 492                                                   | Časový program pro vytápění                |                   | 23          |
| 4.9.3                                                 | Nastavení časového programu TUV            |                   | 24          |
| 4.10                                                  | Nastavení teploty TUVChyba!                | Záložka           | není        |
| definován                                             | la.                                        |                   |             |
| 4.11                                                  | Nastavení režimu TUV.Chyba!                | Záložka           | není        |
| definován                                             | ia.                                        |                   |             |
| 4.12                                                  | Nastavení režimu tepelného čerpad          | la                | 27          |
| 4.13                                                  | Nastavení režimu speciálního topen         | íChyba! Zál       | ožka        |
| není defin                                            | iována.                                    |                   |             |
| 4.14                                                  | Obecná nastavení Chyba! Záložka            | není definov      | /ána.       |
| 4.14.1                                                | Nastavení data a hodinyChyba!              | Záložka           | není        |
| definovan                                             | la.                                        | 741               |             |
| 4.14.Z                                                |                                            | Zalozka           | neni        |
|                                                       | ld.<br>Spociální rožimy                    |                   | 22          |
| 4.1J<br>4.15.1                                        | Program vysušování podlabová               | mazaniny          | s∠<br>२२    |
| 4 15 2                                                | Manuální spuštění odmrazování              |                   | 32<br>34    |
|                                                       |                                            |                   |             |
| 5                                                     | Testování parametrů přístroje:             |                   | 35          |
| 5.1                                                   | Postup při testování                       |                   | 35          |
| 5.2                                                   | Testování parametrů topného okruh          | u                 | 35          |
| 5.2.1                                                 | Termogram topného okruhu                   |                   | 35          |

| 5.2.2            | Pracovní parametry topného okruhu                      |
|------------------|--------------------------------------------------------|
| 5.2.3            | Stav výstupu topného okruhu                            |
| 5.3              | Testování parametrů TUV 37                             |
| 531              | Termogram okruhu TUV 37                                |
| 532              | Pracovní parametry obruhu TLIV Chybal Záložka          |
| noní dofir       |                                                        |
| 522              | Stav výstupu okrubu TLIV 27                            |
| 5.5.5            | Tostování parametrů topolného černadla                 |
| 0.4<br>Záložka p | restovaní parametru tepemeno cerpadiaChyba:            |
|                  | Termegrem tenelného žernodla 20                        |
| 5.4.1            | Termogram teperneno cerpadia                           |
| 5.4.Z            | Pracovni parametry tepeineno cerpadiaChyba!            |
| Zalozka n        | eni definovana.                                        |
| 5.4.3            | Stav výstupu tepelného čerpadla                        |
| 5.5              | Testování parametrů speciáního režimu topení           |
|                  | Chyba! Záložka není definována.                        |
| 5.5.1            | Pracovní parametry speciáního režimu topení 39         |
| 5.5.2            | Stav výstupu speciáního režimu topení 40               |
| 5.6              | Testování parametrů k rozdělování tepla 40             |
|                  |                                                        |
| 6                | Poplašný signál Chyba! Záložka není definována.        |
| 6.1              | Poplašný signál ALARM 41                               |
| 6.1.1            | Postup při poruše typu ALARM 41                        |
| 6.2              | Poplašný signál ERROR 42                               |
| 6.2.1            | Postup při poruše tvpu ERROR                           |
| 6.2.2            | Porucha typu ERROR                                     |
| 63               | Ponlašný signál tvou SPERRE 44                         |
| 631              | Postun při noruše tvnu SPERRE 44                       |
| 0.3.1            |                                                        |
| Přiloha A        |                                                        |
| Menu topr        | ného cyklu                                             |
| Menu TU          | /                                                      |
| Menu tepe        | elného čerpadla. 47                                    |
| Menu spe         | ciáního režimu topení 48                               |
| Menu rozo        | lělování tenla 48                                      |
|                  | vice Penart /0                                         |
| METIC JEI        | Vice Report                                            |
| Příloha B        |                                                        |
| Technické        | parametry regulároru 50                                |
| Tenlotní č       | idla Chybal Záložka není definována                    |
|                  |                                                        |
| Příloha C        |                                                        |
| Indikace to      | opného okruhu                                          |
| Indikace T       | TIV 57                                                 |
| Indikace to      | enelného černadla 58                                   |
| Indikaco s       | neciáního režimu topení                                |
| Indikaco S       | Sarvice Report 50                                      |
| muinale 3        | Эстисст сроп                                           |
| Vyhrazen         | í práva na technické zm <b>ě</b> nyChyba! Záložka není |
| definována       | a.                                                     |

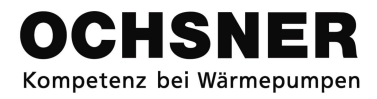

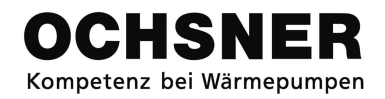

# Návod k použití regulátoru Otronic easy plus ©

Tento návod je určen jako pomůcka při obsluze tepelných čerpadel společnosti OCHSNER, vybavených regulátory **Otronic easy plus**.

### Symboly:

Níže uvádíme výstražné symboly vyskytující se v tomto textu.

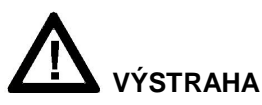

Nedodržování pokynů, označených tímto symbolem, může vést k poškození těla nebo smrti uživatele nebo ke hmotným škodám. Tyto pokyny musí být přísně dodržovány.

# 

Nedodržování pokynů, označených tímto symbolem, může vést k poškození zařízení nebo ke hmotným škodám (částí instalace nebo budovy). Tyto pokyny musí být přísně dodržovány.

### POMŮCKA

Pomůcký pro uživatele, které mají za cíl ovládání přístroje usnadnit a poskytnout doplňující informace.

# 1 Bezpečnostní pravidla

Než se seznámite s nastaveními tepelného čerpadla, prosíme, přečtěte pozorně tento návod!

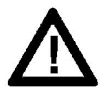

Návody k rekonstrukci přístroje nebo k jeho změnám nejsou dostupny. Jakékoliv rekonstrukční změny nebo opravy přístroje mohou být prováděny jenom výrobcí nebo ním autorizováným odborným pracovníkem.

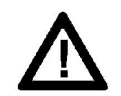

Před zahájením jakýchkoliv prací s přepěťovou ochranou nebo elektrickými kabely, vypněte všechny pojistky v celé vnitřní instalaci budovy. Vnitřní instalaci budovy tvoří regulace, doplňující moduly a ostatní komponenty (elektrický generátor, čerpadla, omezovač teploty apod.).

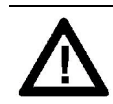

Nedotýkejte se tělem nebo elektricky vodivými materiály a předměty prodlužovacího kabelu s přepěťovou ochranou a také připojených a nepřipojených k ní kabelů. Přepěťová ochrana může být pod napětím a znamená to nebezpečí přímého kontaktu se sítí!

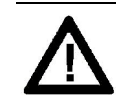

Regulátor, doplňující jednotky, přepěťová ochrana a kabely regulátoru mohou být napájeny také napětím z vnějších kabelů (bezpečnostní zařízení apod.), pokud regulátor není připojen nebo není napojen na síťové napětí.

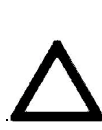

Uvedení do provozu, stejně jako kontrolní prohlídky přístroje se musí provádět odborníkem, autorizovaným společností Ochsner.

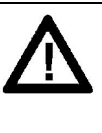

Montáž přístroje, stejně jako instalace elektrických kabelů musí být provedeny autorizovanými odborníky v souladu s místními pravidly. Regulátor aktivuje ochranné funkce pro tepelné čerpadlo. Protože regulátor není certifikován jako bezpečnostní zařízení proti poruchám a poškozením tepelného čerpadla, musí se přihlížet při jeho aplikaci k místním předpisům a pravidlům (jde např. o speciální vnější kabelovou síť vestavěných bezpečnostních zařízení). Během aktualizace programového vybavení regulátoru se musí

kontrolovat všechny parametrizované funkce tepelného čerpadla.

# 1.1 Značka CE

Tento výrobek odpovídá platným v době jeho výroby technickým předpisům a normám CE.

# 1.2 Použití v souladu s účelem

Konstrukce regulátoru umožňuje jeho aplikaci v různých zařízeních. Je proto možné, že nebudou všechny funkce popsané v tomto úvodu aplikovatelné pro Vaš přístroj a některé vedlejší vybavení nebude pro něj dostupné (např. čidla, dálkové ovládání apod.).

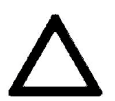

Regulátor se smí používat jenom k následujícím účelům:

- dodávka elektrické energie pomocí tepelného čerpadla a/nebo dodatečního tepelného zdroje (olej/plyn/elektřina)
- ohřev teplé užitkové vody pro zásobník TUV.
- topný nebo chladicí pracovní režim pro přímý a/nebo smíšený okruh.

# 2 Popis

# 2.1 Systém OTE plus

Regulátor OTE pro tepelná čerpadla obsahuje zařízení k automatickému ovládání / regulaci topné instalace pomocí tepelného čerpadla s chladicí funkcí nebo funkcí přípravy TUV. Standardní systém sestává z následujících komponentů:

A) ovládací jednotka (vestavěná do tepelného čerpadla) (kresba č. 1)

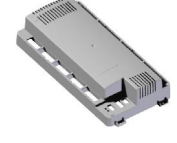

Rys 1: Regulátor s výstupy-vstupy

Standardní systém může ovládat následující okruhy přístroje / tepelných zdrojů:

- 1 x přímý okruh (vytápění a chlazení)
- 1 x smíšený okruh (vytápění a chlazení)
- 1 x přímé ohřívání zásobníku TUV s režimem speciálního topení
- 1 x tepelné čerpadlo (vytápění a chlazení)
- 1 x speciální tepelný zdroj (základní dodateční elektrické vybavení)

Regulátor tepelného čerpadla je aplikovatelný pro všechny typy (vytápění/chlazení):

- Tepelné čerpadlo solanka-voda
- Tepelné čerpadlo voda-voda
- Tepelné čerpadlo s přímým vypařováním
- Tepelné čerpadlo vzduch-voda s integrovaným odmrazováním

B) Manuální část (Kresba č. 2.)

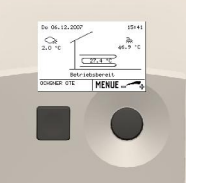

Kresba č. 2: Manuální část

# 2.2 Ovládací části

Všechna nastavení, nutná pro fungování systému, lze ovládat pomocí základní ovládací částí (v tepelném čerpadle). (Kresba č. 3)

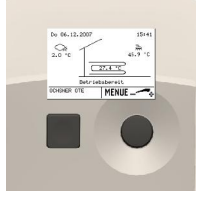

Rys. 3: Ovládací část tepelného čerpadla

Na přání zákazníka lze instalovat v každé místnosti dálkový ovládací panel. (Kresba č. 4)

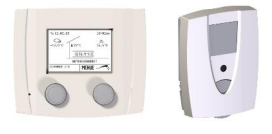

Rys. 4: Dálkový ovládací panel

# 3 Obsluha přístroje

Obsluha tepelného čerpadla se uskutečňuje pomocí základní ovládací částí. Tato část je vestavěná do tepelného čerpadla s umělohmotným pláštěm, což umožňuje jednoduchý přístup k přístroji.

Užívatel má k dispozici 2 tlačítka a světelný displej. (Kresba č. 5)

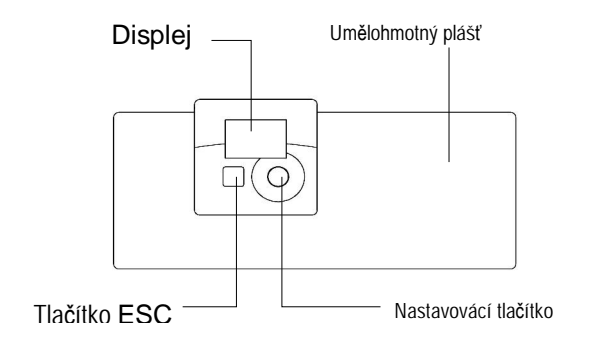

Rys. 5 :Obsluha tepelného čerpadla

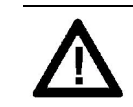

Tepelné čerpadlo není vybaveno zvláštním hlavním vypínačem. V nutném případě, přístroj se musí vypnout dle pokynů automatickým bezpečnostním zařízením. Toto zařízení musí být dostupné, aby se umožnilo vypnutí přístroje v případě nutnosti.

# 3.1 Ochrana hesel<sup>1</sup>

Obsluha OTE plus © se uskutečňuje v několika oblastech o různém stupňů dostupnosti tak, aby se předešlo náhodilým chybným nastavením v parametrech. Oblast výrobce a oblast servisního pracovníka jsou chráněny zvláštními hesly:

- A) heslo servisního pracovníka
- B) heslo výrobce

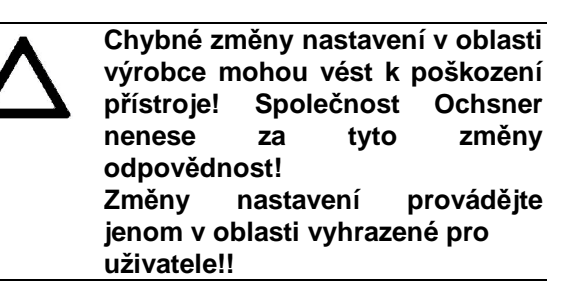

<sup>&</sup>lt;sup>1</sup> V případě chybných nastavení pozbývají platnosti všechny záruční nároky.

# 3.2 Hlavní displej

Hlavní displej ukazuje aktuální parametry (teploty a stavy).

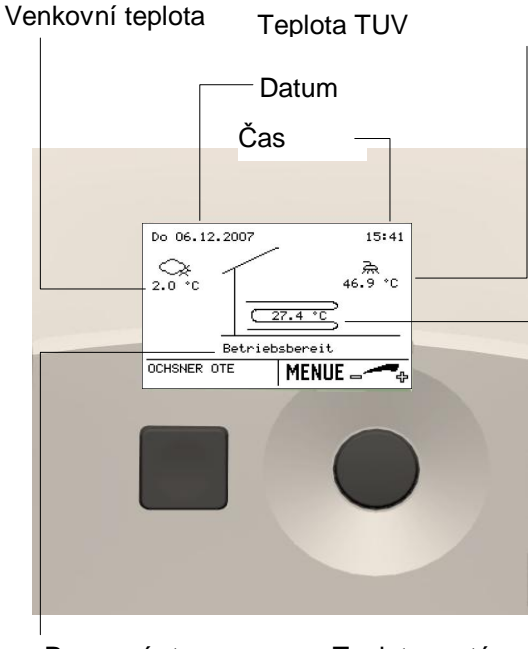

Pracovní stav

Teplota systému

### Teplota systému:

Zobrazuje hlavní výstupní teplotu (teplotu akum. nádrže nebo teplotu rozdělovače). Pokud je jenom jeden topný okruh, zobrazí se výstupní teplota právě tohoto topného okruhu.

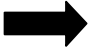

### Pomůcka:

Indikace "Pracovní stav" informuje o celém systému. Všechna topná a/nebo přijímací zařízení informují o správném fungování přístroje.

### 3.3 Menu

Stisknutím nastavovacího tlačítka se zobrazí hlavní menu. V tomto menu se zobrazí topné zařízení.

Každý přijímač tepla (topné okruhy, okruhy TUV) a každé topné zařízení (tepelné čerpadlo, elektrický ohřívač, kotel atd.) má svůj zvláštní soubor "Sub-Menu". Tyto soubory se zobrazují v následujícím pořadí v hlavním menu:

- 1. Topný okruh/okruhy
- 2. Okruh/okruhy TUV
- 3. Tepelné čerpadlo/čerpadla
- 4. Ostatní topná zařízení
- 5. Rozdělování tepla
- 6. Servisní zpráva

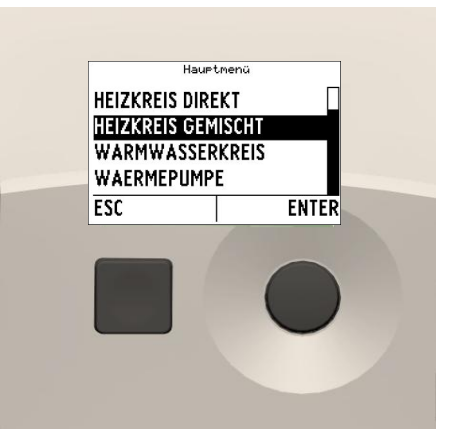

Rys. 6: Hlavní menu

#### Indikace menu:

Indikace zvoleného menu → aktuální umístění v struktuře menu.

Kurzor:

Ukazuje zvolený parametr nebo funkci.

Posuvný pás:

Informuje o počtu parametrů v jednom menu → posouvání není nutné, pokud se celý obsah menu (parametry, funkce) zobrazuje na displeji. <u>Tlačítko ESC:</u>

Funkce ESC. Tímto tlačítkem se nenastavují žádné parametry.

Nastavovací tlačítko:

Otočení: volba menu nebo nastavení hodnoty. Stisknutí: potvrzení volby nebo změny.

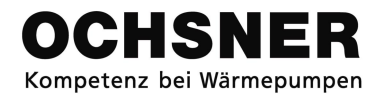

# 4 Nastavení

# 4.1 Teplota místností při nízkých a vysokých venkovních teplotách

Pomocí funkce "Behaglichkeit" ("Pohodlí") je možné snižovat nebo zvyšovat zadanou teplotu místnosti.

### Postup při nastavování:

- Na hlavním displeji otočte nastavovací tlačítko >zobrazí se menu "Pohodlí" (Behaglichkeit).
- V menu "Pohodlí" potvrďte topný okruh (Heizkreis) stisknutím nastavovacího tlačítka:

<u>Pomůcka</u>: Pro každý topný okruh je možné nastavit funkci "Pohodlí" pomocí základní ovládací části. Pokud je topných okruhů více, je nutné zvolit jednotlivý topný okruh otočením nastavovacího tlačítka a potvrdit volbu stisknutím tlačítka.

- Funkci "Pohodlí" (Behaglichkeit) je možné měnit nebo nastavovat otáčením nastavovacího tlačítka.
- Nastavení se uloží stisknutím nastavovacího tlačítka.
- **5.** Stisknutím tlačítka ESC se vrátíte ke hlavnímu displeji.
- Rozsah nastavení se pohybuje mezi ± 3 Kelviny (Kelvin odpovídá °C)

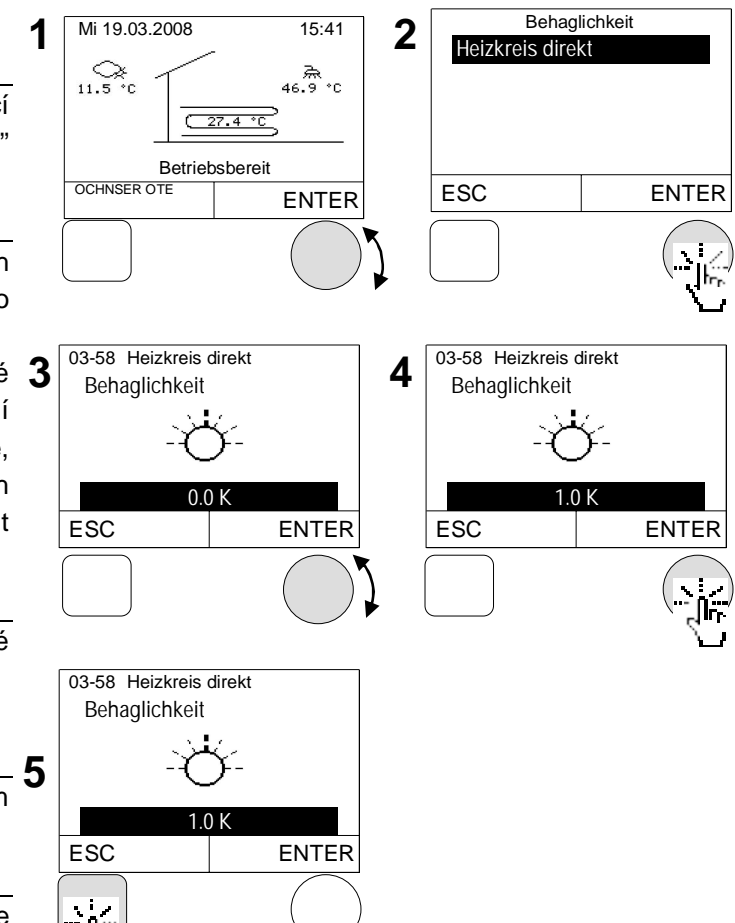

# 4.2 Nastavení pracovního režimu vytápění

| Pracovní režim       | Popis                                                                                                    |  |  |
|----------------------|----------------------------------------------------------------------------------------------------|--|--|
| 0:režim "Připravený" | <ul> <li>Funkce vytápění je vypnutá</li> <li>Aktivní je funkce ochrany proti zamrzání, funkce TUV je vypnutá, pokud je pracovní režim TUV nastavený na 3: po vytápění</li> </ul>          |  |  |
| 1:časový program 1   | <ul> <li>Automatické přepnutí podle nastaveného časového programu</li> <li>Automatické přepnutí vytápění/chlazení</li> </ul>                                                              |  |  |
| 4:normální režim     | <ul> <li>Časový program je vypnutý, vytápění automaticky volí normální<br/>teplotu.</li> </ul>                                                                                            |  |  |
| 5:šetrný režim       | <ul> <li>Časový program je vypnutý, vytápění automaticky volí sníženou<br/>teplotu.</li> </ul>                                                                                            |  |  |
| 6:letní režim        | <ul> <li>Funkce vytápění je vypnutá</li> <li>Funkce ochrany proti zamrzání je aktivní</li> <li>Funkce TUV je aktivní, pokud je pracovní režim TUV nastaveny na 3: po vytápění.</li> </ul> |  |  |
| 7:manuální režim     | Vytápění podle nastavené zadané hodnoty napájení (07-09 zadaná                                                                                                    |  |  |
| vytápění             | teplota manuálního režímu)                                                                                                    |  |  |
| 8: manuální režim    | Chlazení podle nastavené zadané hodnoty napájení (07-09 zadaná                                                                                                    |  |  |
| chlazení             | teplota manuálního režimu). Nenastavovat teplotu nižší než 19°C!!                                                                                                    |  |  |

Lze nastavit následující pracovní režimy:

- Na hlavním displeji stiskněte nastavovací tlačítko > zobrazí se hlavní menu
- Zvolte v hlavním menu *Heizkreis topný* okruh (otočte nastavovací tlačítko a potvrďte volbu stisknutím tlačítka) > zobrazí se obraz teplot (termogram) pro topný okruh.
- V hlavním menu jsou vždy zobrazeny všechny topné okruhy.
- **3.** Na termogramu topného okruhu zvolte menu topného okruhu stisknutím nastavovacího tlačítka.
- V menu topného okruhu zvolte Betriebswahl (volbu pracovního režimu) stisknutím nastavovacího tlačítka.
- 5. Zvolte Betriebswahl Heizung (volbu pracovního režimu vytápění) stisknutím nastavovacího tlačítka.
- Změňte/nastavte pracovní režim otočením nastavovacího tlačítka a uložte jeho stisknutím. > ke hlavnímu displeji se vrátíte opakovaným stisknutím

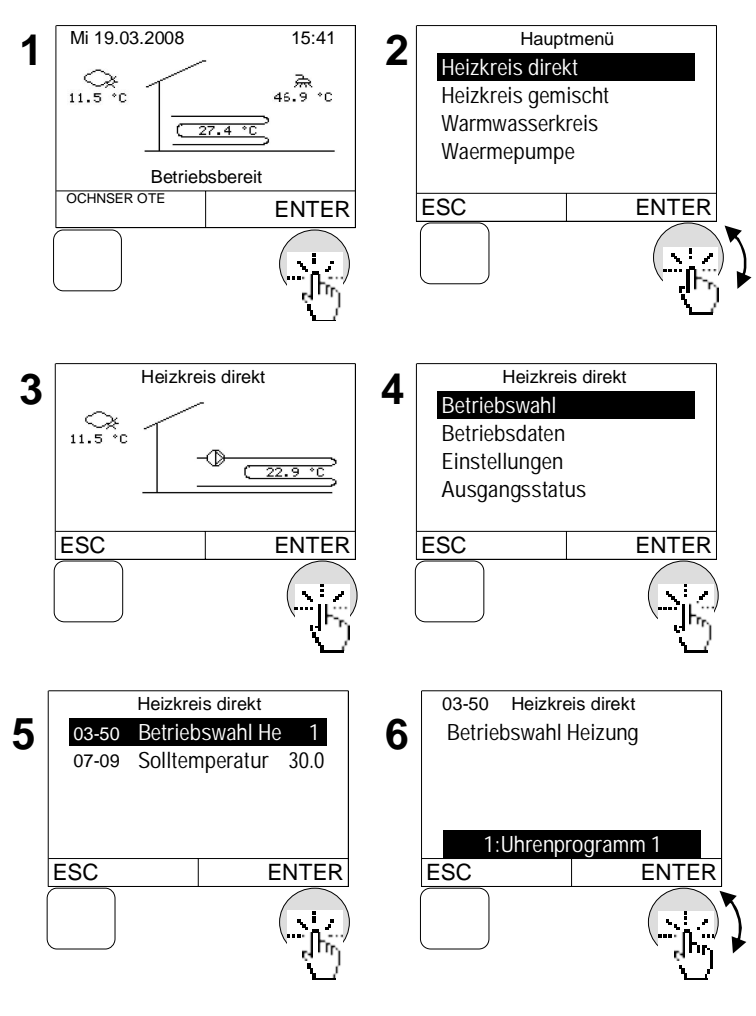

tlačítka ESC.

# 4.3 Nastavení teploty pro vytápění

Pro každý topný okruh je možné jednotlivé teploty zadat dle přání.

| Zadaná teplota                                                   | Popis                                                                                                    |
|------------------------------------------------------------------|----------------------------------------------------------------------------------------------------|
| 03-51 denní teplota místnostní<br>během fungování topného režimu | Nastavuje se normální teplota místnosti (viz časový program)                                                  |
| 03-53 noční teplota místnostní<br>během fungování topného režimu | Nastavuje se snížená teplota místnosti (viz časový program)                                                   |
|                                                                  | Nastavují se hranice vytápění. Jejich překročení vede k vypnutí se vytápění.                                  |
| 03-21 hranice vytápění                                           | Pro určení hranic vytápění se počítá průměrná venkovní teplota. Při náhlých změnách venkovních teplot se musí |
|                                                                  | přihlížet k jejich průměru.                                                                                   |

### Postup při nastavování:

- Na hlavním displeji stiskněte nastavovací tlačítko > zobrazí se hlavní menu >
- Zvolte v hlavním menu *Heizkreis topný* okruh (otočte nastavovací tlačítko a potvrďte volbu stisknutím tlačítka) > zobrazí se obraz teplot (termogram) pro topný okruh

V hlavním menu jsou vždy zobrazeny 3 všechny topné okruhy.

- **3.** Na termogramu topného okruhu zvolte menu topného okruhu stisknutím nastavovacího tlačítka.
- V menu topného okruhu zvolte *Einstellungen - nastavení* (otočte nastavovací tlačítko a potvrďte volbu 5 stisknutím tlačítka).
- Zvolte Solltemperatur Heizen zadaná teplota vytápění (otočte nastavovací tlačítko a potvrďte volbu stisknutím tlačítka).
- Zvolte Raumtemp Tag Heizbetrieb denní teplota místnosti během topného režimu stisknutím nastavovacího tlačítka.
- Změňte/nastavte teplotu místnosti otočením nastavovacího tlačítka a uložte jeho stisknutím. > ke hlavnímu displeji se vrátíte opakovaným stisknutím tlačítka ESC.

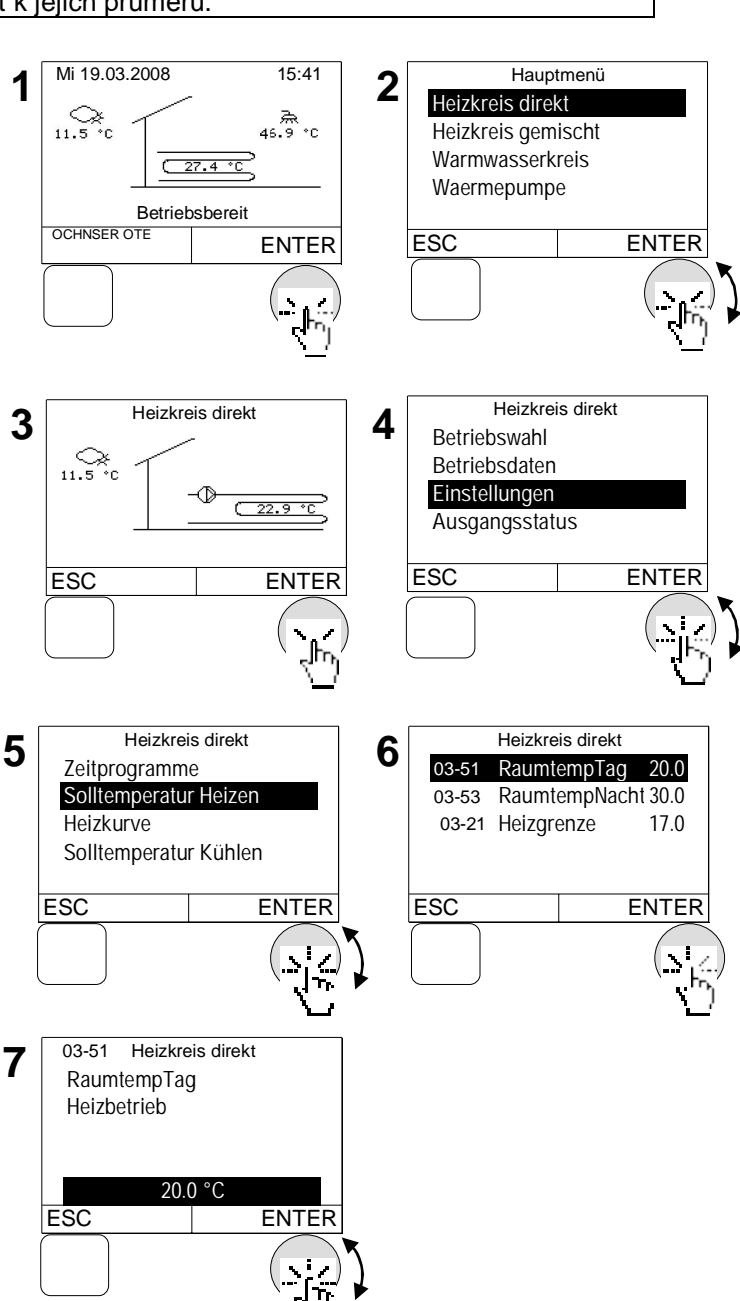

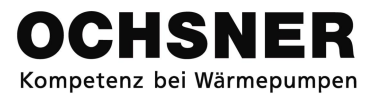

Všechny teploty je možné změnit/nastavit stejným způsobem.

Hauptmenü

ENTER

#### 4.4 Nastavení teploty pro chlazení

Pomocí každého z topných okruhů je možné také chladit, pokud byly jednotlivé okruhy parametrizovány jako chladící okruhy během uvedení přístroje do provozu odborným pracovníkem. Parametry chladícího okruhu mohou být modifikovány jenom v případě aktivního chladícího okruhu!

| Zadaná teplota                             | Popis                                                                                                    |
|--------------------------------------------|----------------------------------------------------------------------------------------------------|
| 03-54 denní teplota místnostní             | Nastavuje se normální teplota místnosti (viz časový                                                                                         |
|                                            | program)                                                                                                    |
| během chladicího režimu                    | program)                                                                                                    |
| 03-45 Naklonění během letního<br>vyrovnání | Při stoupající venkovní teplotě je zadaná hodnota místnosti opravována k vyšším polohám. Nastavení 50 % = 0.5 K/K růstu venkovní teploty.   |
| 03-44 Využití letního vyrovnání            | Pokud je venkovní teplota vyšší než její nastavená hodnota,<br>zadaná teplota místnosti stoupá v souladu s nákloněním<br>letního vyrovnání. |

1

Mi 19.03.2008

15:41

### Postup při nastavování:

- 2 Heizkreis direkt Heizkreis gemischt 1. Na hlavním displeji stiskněte nastavovací Warmwasserkreis ( 27.4 °C tlačítko > zobrazí se hlavní menu Waermepumpe Betriebsbereit OCHNSER OTE 2. Zvolte v hlavním menu Heizkreis - topný ENTER ESC okruh (otočte nastavovací tlačítko a potvrďte volbu stisknutím tlačítka) > zobrazí se obraz teplot (termogram) pro topný okruh Heizkreis direkt 4 🛍 V hlavním menu jsou vždy zobrazeny \_\_\_\_\_ 11.5 ℃C všechny topné okruhy. -176 ( 22.9 °C 3. Na termogramu topného okruhu zvolte ESC ENTER topného okruhu stisknutím menu nastavovacího tlačítka. **4.** V zvolte menu topného okruhu Heizkreis direkt Einstellungen nastavení (otočte5 -6 Zeitprogramme nastavovací tlačítko a potvrďte volbu Solltemperatur Heizen stisknutím tlačítka). Heizkurve Solltemperatur Kühlen 5. Zvolte Solltemperatur Kühlen - zadaná teplota chlazení (otočte nastavovací
- 6. Zvolte Tag Kühlbetrieb -Raumtemp během ( denní teplota místnosti

tlačítko a potvrďte volbu stisknutím

OTE. návod

tlačítka).

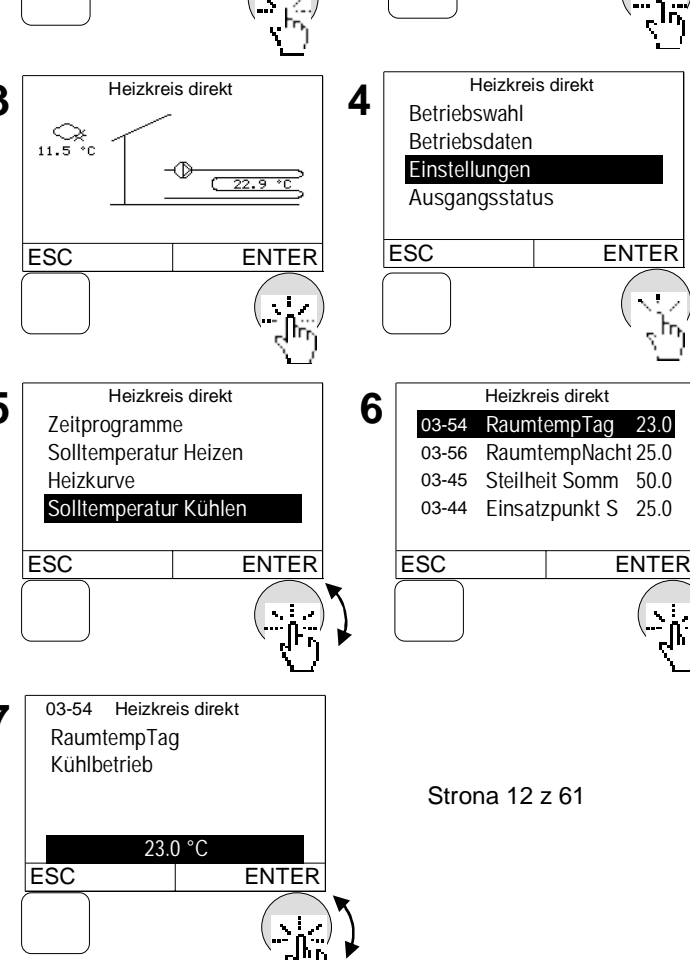

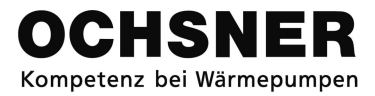

*chladicího režimu* stisknutím nastavovacího tlačítka.

 Změňte/nastavte teplotu místnosti otočením nastavovacího tlačítka a uložte jeho stisknutím. > ke hlavnímu displeji se vrátíte opakovaným stisknutím tlačítka ESC.

Svšechny teploty je možné změnit/nastavit stejným způsobem.

# 4.5 Nastavení hranice chlazení

Hranice chlazení pomáhá určit místo, kde průměrná teplota aktivuje funkci chlazení topného okruhu. Vztahuje se to i na pasivní funkci chlazení.

ESC

- Na hlavním displeji stiskněte nastavovací tlačítko > zobrazí se hlavní menu
- Zvolte v hlavním menu *Heizkreis topný* okruh (otočte nastavovací tlačítko a potvrďte volbu stisknutím tlačítka).. > Zobrazí se obraz teplot (termogram) pro topný okruh
- V hlavním menu jsou vždy zobrazeny všechny topné okruhy.
- Na termogramu topného okruhu zvolte menu topného okruhu stisknutím nastavovacího tlačítka.
- V menu topného okruhu zvolte *Einstellungen - nastavení* (otočte 5 nastavovací tlačítko a potvrďte volbu stisknutím tlačítka).
- **5.** Zvolte *Konfiguration konfigurace* (otočte nastavovací tlačítko a potvrďte volbu stisknutím tlačítka).
- Zvolte Kühlgrenze hranice chlazení stisknutím nastavovacího tlačítka.
- Změňte/nastavte hranici chlazení otočením nastavovacího tlačítka a uložte jeho stisknutím. > ke hlavnímu displeji se vrátíte opakovaným stisknutím tlačítka ESC.

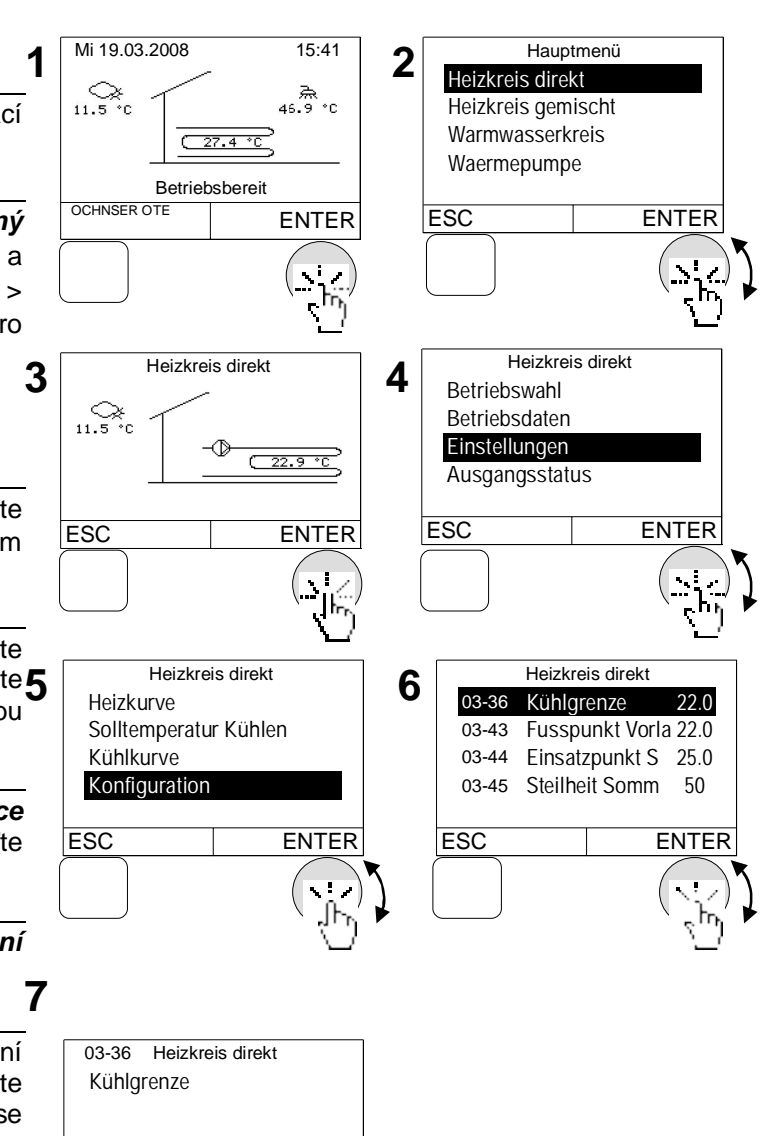

# 4.6 Ekvitermní křivka

Pro regulaci vytápění dle počasí se na základě venkovní teploty zjišťuje aktuální výstupní teplota. K tomuto účelu se využívá ekvitermní neboli topná křivka, která se konstruuje pomocí 3 parametrů:

| Topný okruh – parametry                                       | Popis                                                                            |
|---------------------------------------------------------------|----------------------------------------------------------------------------------|
| 03-01 Dolní bod výst. teploty<br>topného režimu               | Nastavuje se žádaná výstupní teplota při 20°C venkovní teploty                   |
| 03-12 Normální venkovní teplota                               | Nastavuje se určená nejnižší venkovní teplota pro jednotlivé klimatické oblasti. |
| 03-13 Výstupní teplota (VLT) při<br>normální venkovní teplotě | Nastavuje se žádaná výstupní teplota při normální venkovní teplotě               |

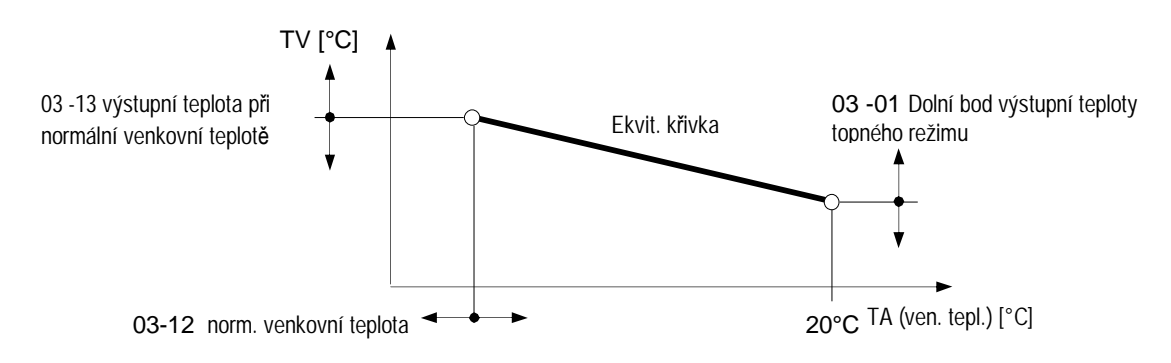

Rys. 7: Ekvitermní křivka s nastavovacími parametry

### 4.6.1 Seřízení ekvitermní křivky

Pokud je to nutné, při příliš nízké nebo příliš vysoké teplotě místnosti, uživatel si může samostátně v málém rozsahu seřídit ekvitermní křivku pomocí níže uvedené tabule.

Základní nastavení ekvitermní křivky jsou však nastavovány servisním pracovníkem.

Protože změny nastavení neprobíhají rychle, doporučuje se provádět jenom jeden stupeň seřízení denně.

| Venkovní teploty ve | Teplota místnosti                                                     |                                                               |  |
|---------------------|-----------------------------------------------------------------------|---------------------------------------------------------------|--|
| dne                 | při nízké teplotě                                                     | při vysoké teplotě                                            |  |
| + 5 °C až +15°C     | Nastavte vyšší teplotu dolního bodu<br><b>(03-01</b> )                | Nastavte nižší teplotu dolního<br>bodu                        |  |
| -15°C až + 5 °C     | Nastavte vyšší výstupní teplotu při norm.<br>venkovní teplotě (03-13) | Nastavte nižší výstupní teplotu<br>při norm. venkovní teplotě |  |

Poznamenávejte si seřízení v níže uvedené tabulce:

| Datum | Ekvitermní křivka |       | Poznámky |
|-------|-------------------|-------|----------|
|       | 03-01             | 03-13 |          |
|       |                   |       |          |
|       |                   |       |          |
|       |                   |       |          |
|       |                   |       |          |
|       |                   |       |          |

Výstupní teplota topn. okruhu [°C]

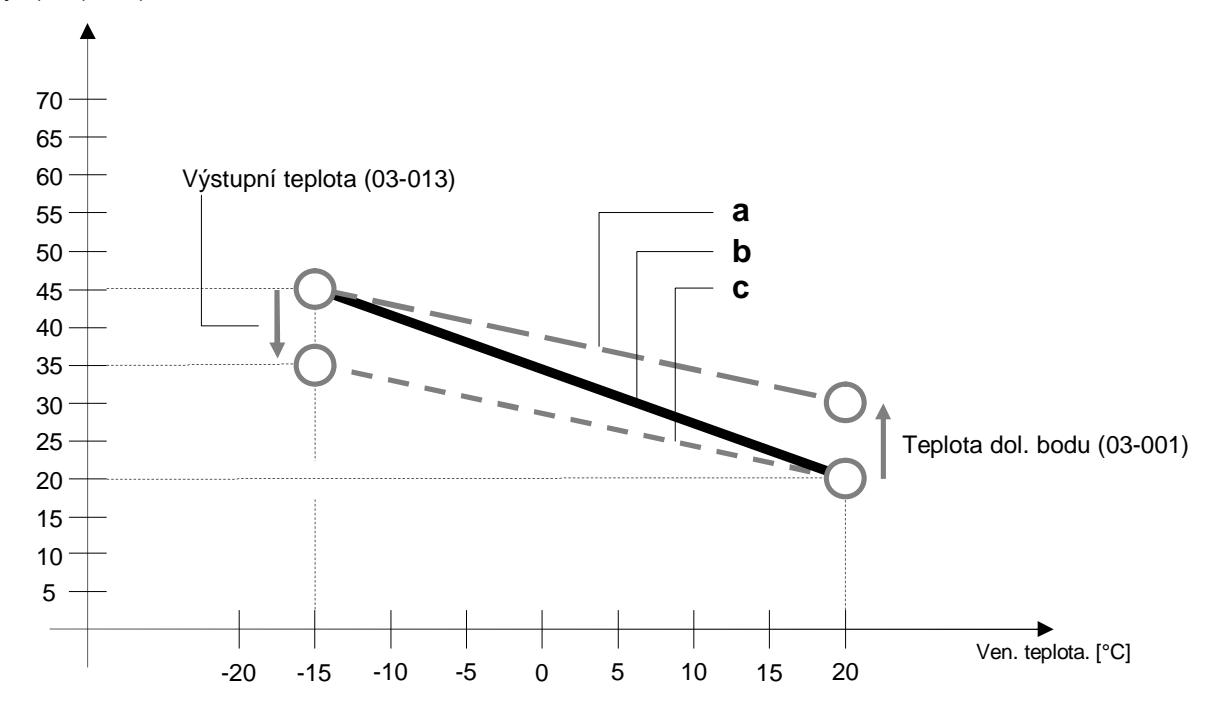

- (a) Modifikovaná ekvitermní křivka, v případě, když je teplota dol. bodu (03-001) nastavena výše
- (b) Základní ekvitermní křivka, nastavená při uvedení do provozu během montáže topného systému
- (c) Modifikovaná ekvitermní křivka, v případě, když je výstupní teplota (03-013) nastavena níže

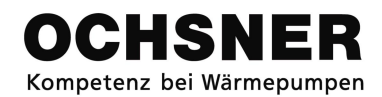

### 4.6.2 Nastavení ekvitermní křivky

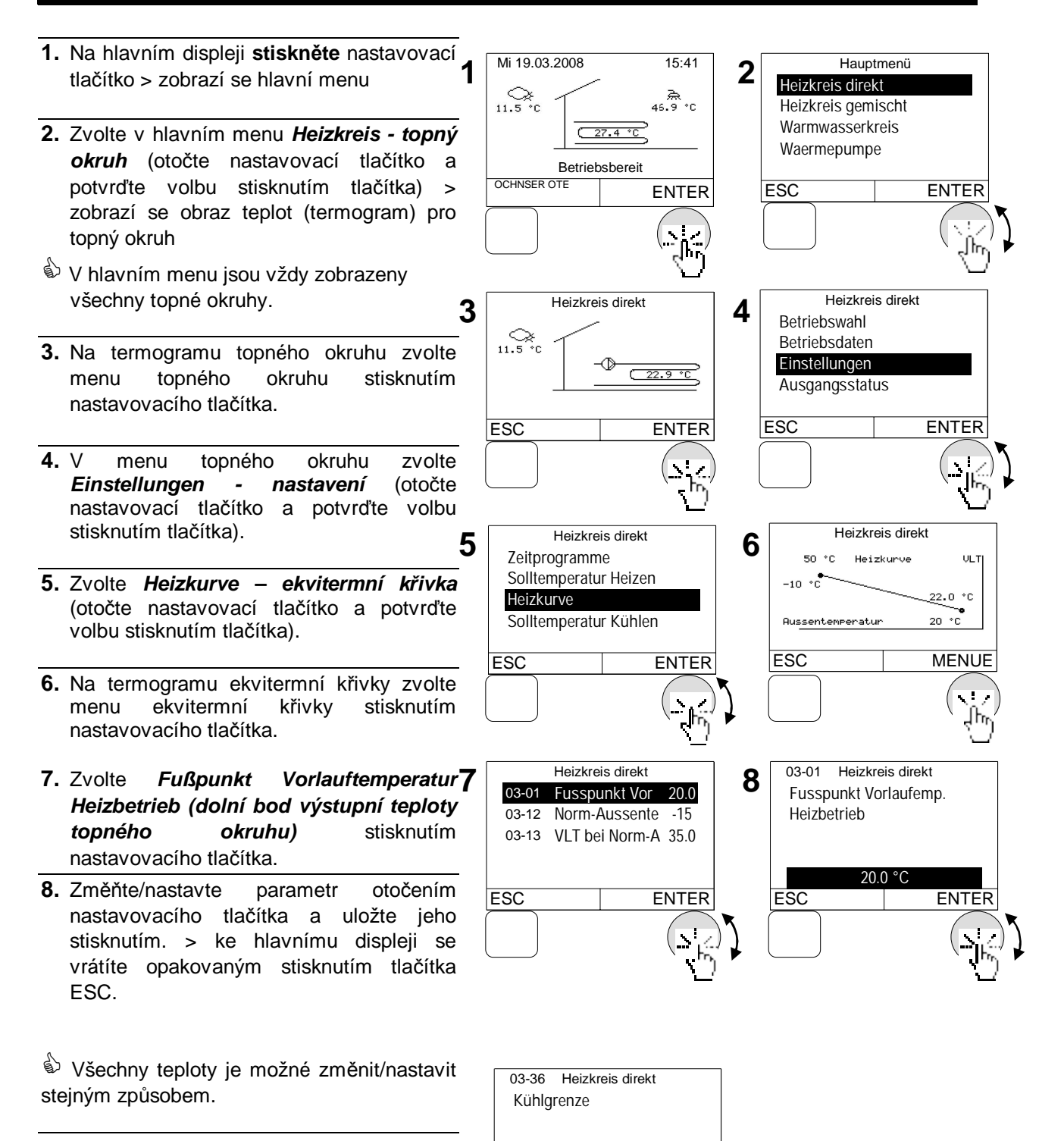

22.0

ESC

ENTER

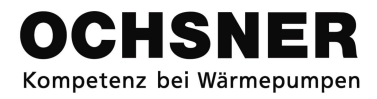

# 4.7 Křivka chlazení

Stejně jako v případě ekvitermní křivky, na základě venkovní teploty se zjišťuje aktuální výstupní teplota křivky chlazení. K tomuto účelu se využívá tato křivka, která se konstruuje pomocí 3 parametrů:

| Parametr topného okruhu                                        | Popis                                                                            |
|----------------------------------------------------------------|----------------------------------------------------------------------------------|
| 03-43 Dolní bod výst. teploty<br>chladícího režimu.            | Nastavuje se žádaná výstupní teplota při 20°C venkovní teploty.                  |
| 03-47 Normální venkovní teplota                                | Nastavuje se určená nejnižší venkovní teplota pro jednotlivé klimatické oblasti. |
| 03-48 Výstupní teplota (VLT) při<br>normální venkovní teplotě. | Nastavuje se žádaná výstupní teplota při normální venkovní teplotě.              |

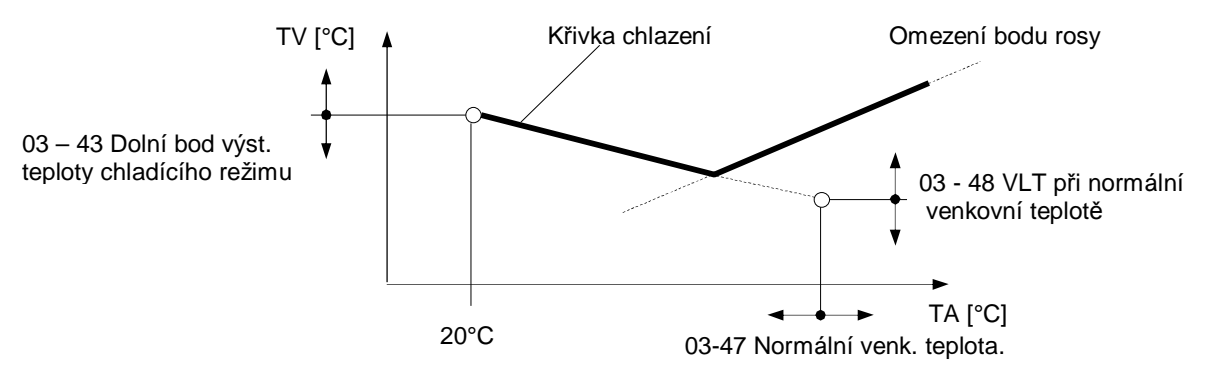

Rys. 8: Křivka chlazení s nastavovacími parametry

#### Omezení bodu rosy:

V pracovním stavu "chlazení" minimální výstupní teplota je omezena. Omezení (bod rosy) se vypočítává s využitím následujících hodnot regulace:

- Aktuální teplota místnosti
- Aktuální poměrná vlhkost vzduchu v místnosti

Pokud neznáme aktuální teplotu místnosti, můžeme přihlédnout k aktuální venkovní teplotě. Pokud neznáme poměrnou vlhkost vzduchu v místnosti, bod rosy (tedy teplota, která při určitém obsahu plynu nebo směsi plynů a určitém tlaku způsobuje proces zkapalňování se plynu nebo jednoho z komponentů směsi plynů) se vypočítává pomocí náhradní hodnoty rovné 60% hranice bodu rosy.

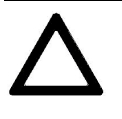

Chybná nastavení křivky chlazení mohou vést k poškození přístroje (může vzniknout kapalina).

Společnost OCHSNER nenese za tyto následky žádnou odpovědnost! Změny křivky chlazení provádějte jenom po konzultaci z dodavatelem zařízení!!!

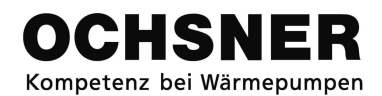

### 4.7.1 Nastavení křivky chlazení

- Na hlavním displeji stiskněte nastavovací tlačítko > zobrazí se hlavní menu
- Zvolte v hlavním menu *Heizkreis topný* okruh (otočte nastavovací tlačítko a potvrďte volbu stisknutím tlačítka) > zobrazí se obraz teplot (termogram) pro topný okruh
- V hlavním menu jsou vždy zobrazeny všechny topné okruhy.
- Na termogramu topného okruhu zvolte menu topného okruhu stisknutím nastavovacího tlačítka.
- **4.** V menu topného okruhu zvolte *Einstellungen - nastavení* (otočte nastavovací tlačítko a potvrďte volbu stisknutím tlačítka).
- Zvolte Kühlkurve křivka chlazení (otočte nastavovací tlačítko a potvrďte volbu stisknutím tlačítka).
- 6. Na termogramu křivky chlazení zvolte menu křivky chlazení stisknutím nastavovacího tlačítka.
- 7. Zvolte Fußpunkt Vorlauftemperatur Kühlbetrieb (dolní bod výstupní teploty chladícího režimu) stisknutím nastavovacího tlačítka..
- 9. Změňte/nastavte parametr otočením nastavovacího tlačítka a uložte jeho stisknutím. > ke hlavnímu displeji se vrátíte opakovaným stisknutím tlačítka ESC.
- Všechny teploty je možné změnit/nastavit stejným způsobem.

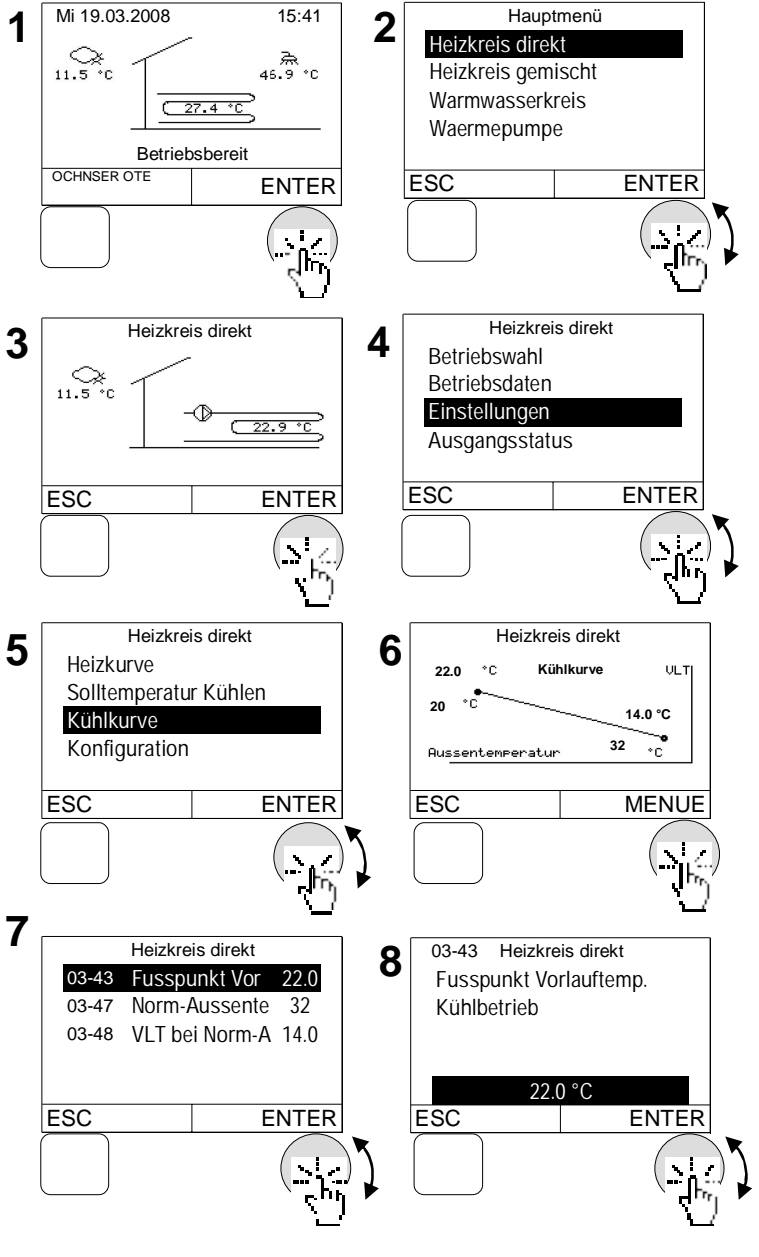

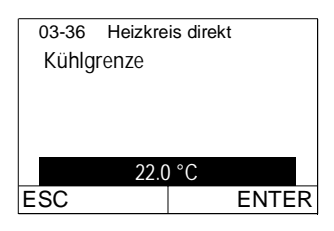

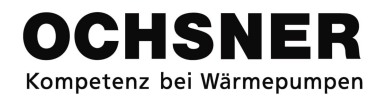

### 4.8 Nastavení zadané teploty pro manuální obsluhu

Při volbě pracovního režimu "manuální obsluha vytápění" ("*Handbetrieb Heizen"*) nebo "manuální obsluha chlazení" (*"Handbetrieb Kühlen"*) se nastaví zadaná manuální teplota.

- Na hlavním displeji stiskněte nastavovací tlačítko > zobrazí se hlavní menu
- Zvolte v hlavním menu *Heizkreis topný* okruh (otočte nastavovací tlačítko a potvrďte volbu stisknutím tlačítka) > zobrazí se obraz teplot (termogram) pro topný okruh
- V hlavním menu jsou vždy zobrazeny všechny topné okruhy.
- **3.** Na termogramu topného okruhu zvolte menu topného okruhu stisknutím nastavovacího tlačítka.
- V menu topného okruhu potvrďte volbu Betriebswahl (volba pracovního režimu) stisknutím tlačítka.
- Zvolte Solltemperatur zadanou teplotu
   (otočte nastavovací tlačítko a potvrďte volbu stisknutím tlačítka)..
- Změňte/nastavte parametr otočením nastavovacího tlačítka a uložte jeho stisknutím. > ke hlavnímu displeji se vrátíte opakovaným stisknutím tlačítka ESC.

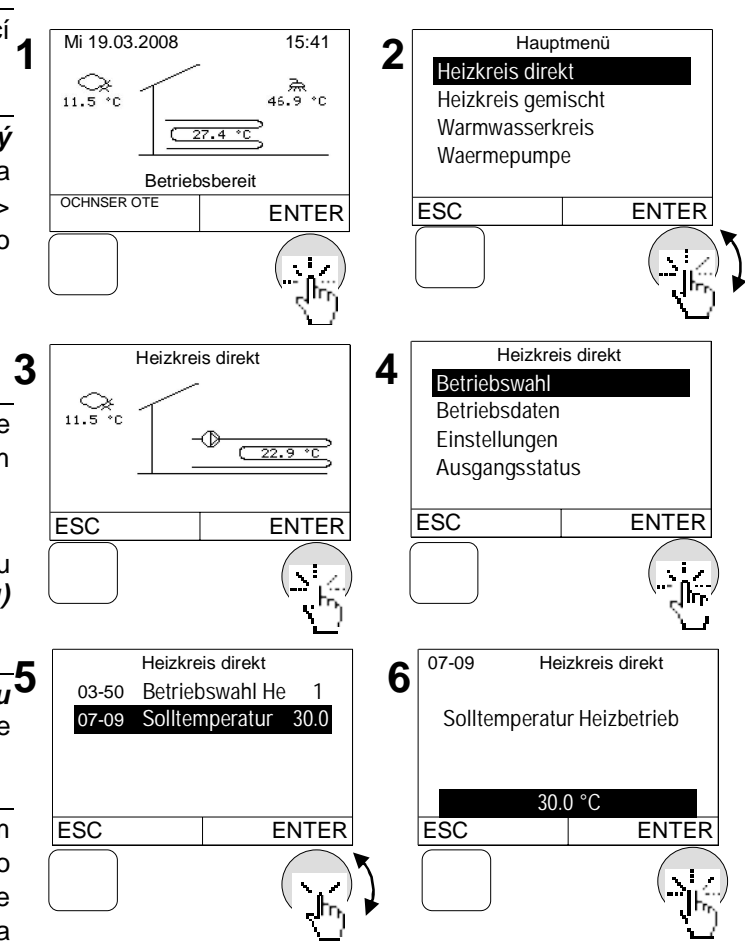

# 4.9 Nastavení časového programu

### 4.9.1 Postup při nastavování

<u>Příklad:</u> Nastavení času se sníženou teplou mezi 20:00 a 5:00. Více k přístupu k bodu 1 "Tagblock anwählen" pomocí časového programu → viz časový program 4.9.2

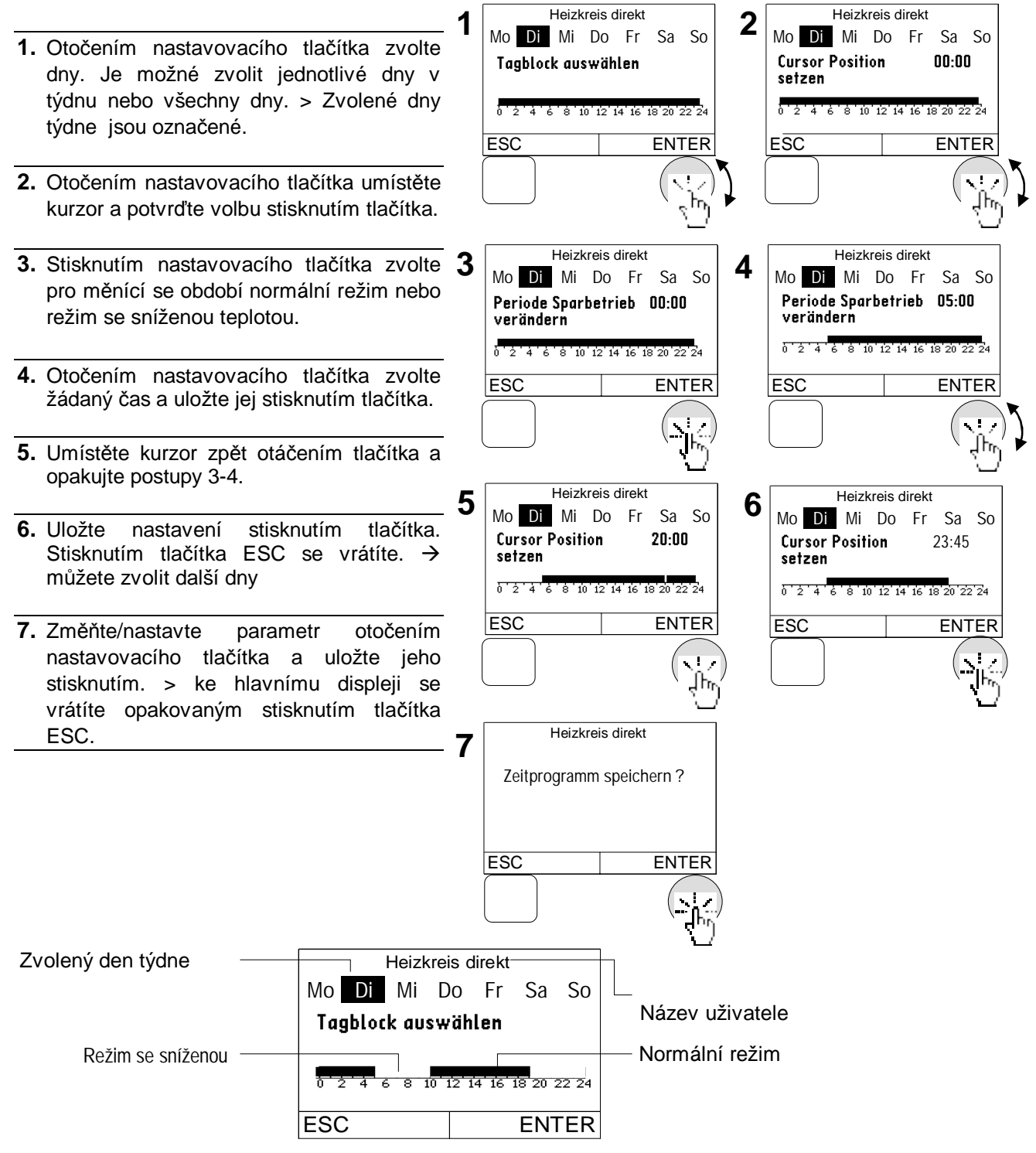

Kresba č.9 Zobrazení časového programu

### 4.9.2 Časový program vytápění

Časový program pomáhá určit, kdy zvolit pro vytápění normální teplotu a kdy teplotu se sníženou hodnotou.

| Časový program<br>vytápění | Popis                                                                                                    |  |
|----------------------------|----------------------------------------------------------------------------------------------------|--|
| Program "Přestávka":       | Tato funkce umožňuje programování konkrétního časového úseku, kdy<br>bude mít teplota místnosti sníženou hodnotu. Uvádí se datum konce<br>přestávky. Program startuje ve dne svého programování ve 24 hodin.<br><u>Příklad:</u><br>Pokud chcete nastavit teplotu na 18°C (sníženou teplotu místnosti) a do<br>dne 22.10.2008, uveďte datum 22.10.2008 |  |
| Program "Přijetí":         | Během fáze snížené teploty (podle časového programu) je možné nastavit zpět normální režim uvedením času v minutách.                                                                                                    |  |
| Časový program:            | n: Tento program určuje, kdy nastavit pro vytápění normální režim a kdy režim se sníženou hodnotou.                                                                                                    |  |

### Postup při nastavování:

- Na hlavním displeji stiskněte nastavovací tlačítko > zobrazí se hlavní menu
- Zvolte v hlavním menu *Heizkreis topný* okruh (otočte nastavovací tlačítko a potvrďte volbu stisknutím tlačítka) > zobrazí se obraz teplot (termogram) pro topný okruh

V hlavním menu jsou vždy zobrazeny všechny topné okruhy.

- **3.** Na termogramu topného okruhu zvolte menu topného okruhu stisknutím nastavovacího tlačítka.
- V menu topného okruhu zvolte *Einstellungen - nastavení* (otočte nastavovací tlačítko a potvrďte volbu stisknutím tlačítka).
- Zvolte Zeitprogramme časový program (otočte nastavovací tlačítko a potvrďte volbu stisknutím tlačítka.
- Zvolte žádaný časový program otočením nastavovacího tlačítka a potvrďte volbu jeho stisknutím. > Nastavte zvolený časový program (viz 4.9.1).

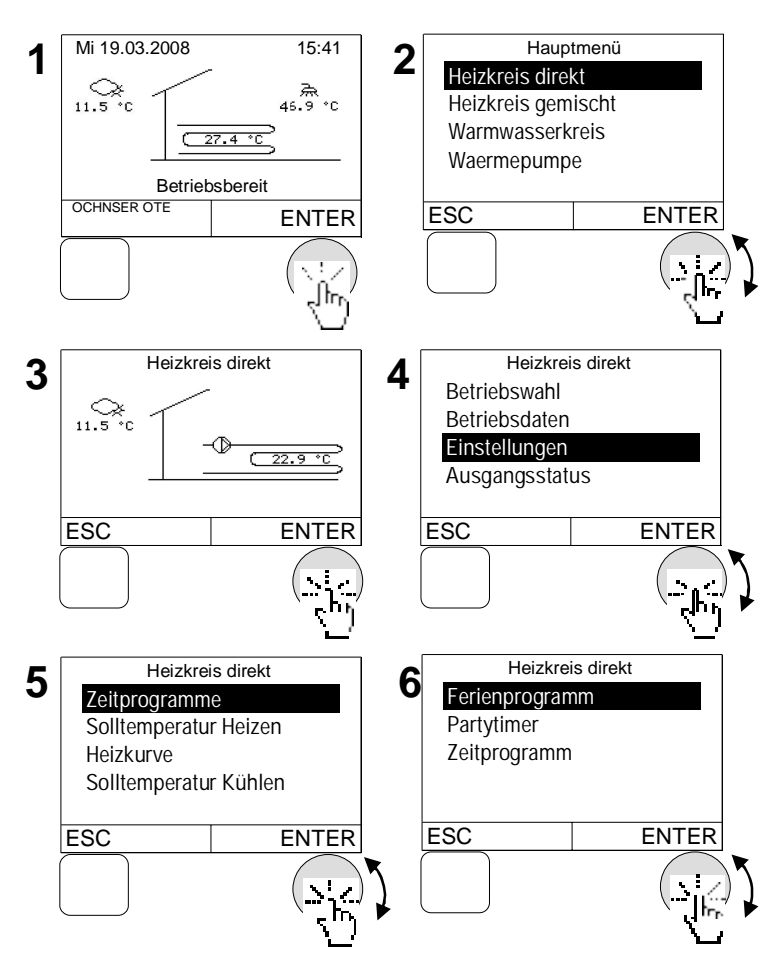

# 4.9.3 Nastavení časového programu TUV

Časový program určuje, kdy má začít ohřev TUV. K dispozici jsou dva časové programy TUV.

| Časový program TUV   | Popis                                                     |
|----------------------|-----------------------------------------------------------|
| Časový program TUV   | Nastavuje se čas, kdy má začít nabíjení TUV.              |
| Časový program TUV s | Nastavuje se čas, kdy začne dohřev TUV pomocí dodatečního |
| legionelovou funkcí: | ohřevu TUV až k teplotě ochrany proti legionelám.         |

### Postup při nastavování:

1. Na hlavním stiskněte displeji Mi 19.03.2008 15:41 Hauptmenü 2 nastavovací tlačítko > zobrazí se hlavní Heizkreis direkt \_\_\_\_\_\_ 11.5 °€ \_\_\_\_\_\_ 46.9 ℃ Warmwasserkreis menu Waermepumpe ( 27.4 °C Waermeverteiler **2**. V hlavním menu zvolte otočením Betriebsbereit OCHNSER OTE nastavovacího tlačítka Warmwasserkreis ESC ENTER ENTER (okruh TUV) a potvrďte volbu stisknutím tlačítka > Zobrazí se termogram okruhu TUV. Warmwasserkreis Warmwasserkreis 3. Na termogramu okruhu TUV zvolte menu 3 4 Betriebswahl Betriebsdaten okruhu TUV stisknutím nastavovacího Einstellungen tlačítka. Ausgangsstatus 4. V menu topného okruhu zvolte otočením ESC MENUE ESC ENTER nastavovacího tlačítka Einstellungen (nastavení) a potvrďte volbu stisknutím tlačítka. Warmwasserkreis Warmwasserkreis 5. Zvolte otočením nastavovacího tlačítka 5 6 WW Zeitprogramm Zeitprogramme Zeitprogramme (časový program) a Sollwerte Legionellenprogramm Konfiguration potvrďte volbu stisknutím tlačítka. 6. Zvolte otočením nastavovacího tlačítka ESC ENTER ESC ENTER žádaný časový program a potvrďte volbu stisknutím tlačítka. > Nastavte zvolený časový program (viz 4.9.1)

# 4.10 Nastavení teploty TUV

Pro každý okruh TUV je možné nastavit 2 zadané teploty.

| Zadané teploty                            | Popis                                                                                                    |
|-------------------------------------------|----------------------------------------------------------------------------------------------------|
| 05-51 normální teplota TUV                | Nastavuje se žádaná teplota TUV.<br><u>Pomůcka:</u><br>Max. nastavovatelná teplota TUV je omezená regulátorem<br>pomocí zvláštního zajištěného režimu, který chrání tepelné<br>čerpadlo.                               |
| 05-04 Teplota ochrany proti<br>legionelám | Nastavuje se žádaná teplota ochrany proti legionelám:<br><u>Pomůcka:</u><br>Teplotu ochrany proti legionelám lze modifikovat jenom v<br>případě, pokud byla legionelová funkce konfigurována<br>servisním pracovníkem. |

### Postup při nastavování:

- Na hlavním displeji stiskněte nastavovací tlačítko > zobrazí se hlavní menu
- V hlavním menu zvolte otočením nastavovacího tlačítka Warmwasserkreis (obieg c.w.u.) a potvrďte volbu stisknutím tlačítka > Zobrazí se termogram okruhu TUV.
- **3.** Na termogramu okruhu TUV zvolte menu okruhu TUV stisknutím nastavovacího tlačítka.
- V menu topného okruhu zvolte otočením nastavovacího tlačítka *Einstellungen* (nastavení) a potvrďte volbu stisknutím tlačítka.
- Zvolte otočením nastavovacího tlačítka Sollwerte (zadané hodnoty) a potvrďte volbu stisknutím tlačítka.
- 6. Zvolte Normal Warmwassertemperatur (normální teplotu TUV) stisknutím nastavovacího tlačítka.
- Změňte/nastavte teplotu TUV otočením nastavovacího tlačítka a uložte jeho stisknutím. > ke hlavnímu displeji se vrátíte opakovaným stisknutím tlačítka ESC.

Všechny teploty je možné změnit/nastavit stejným způsobem.

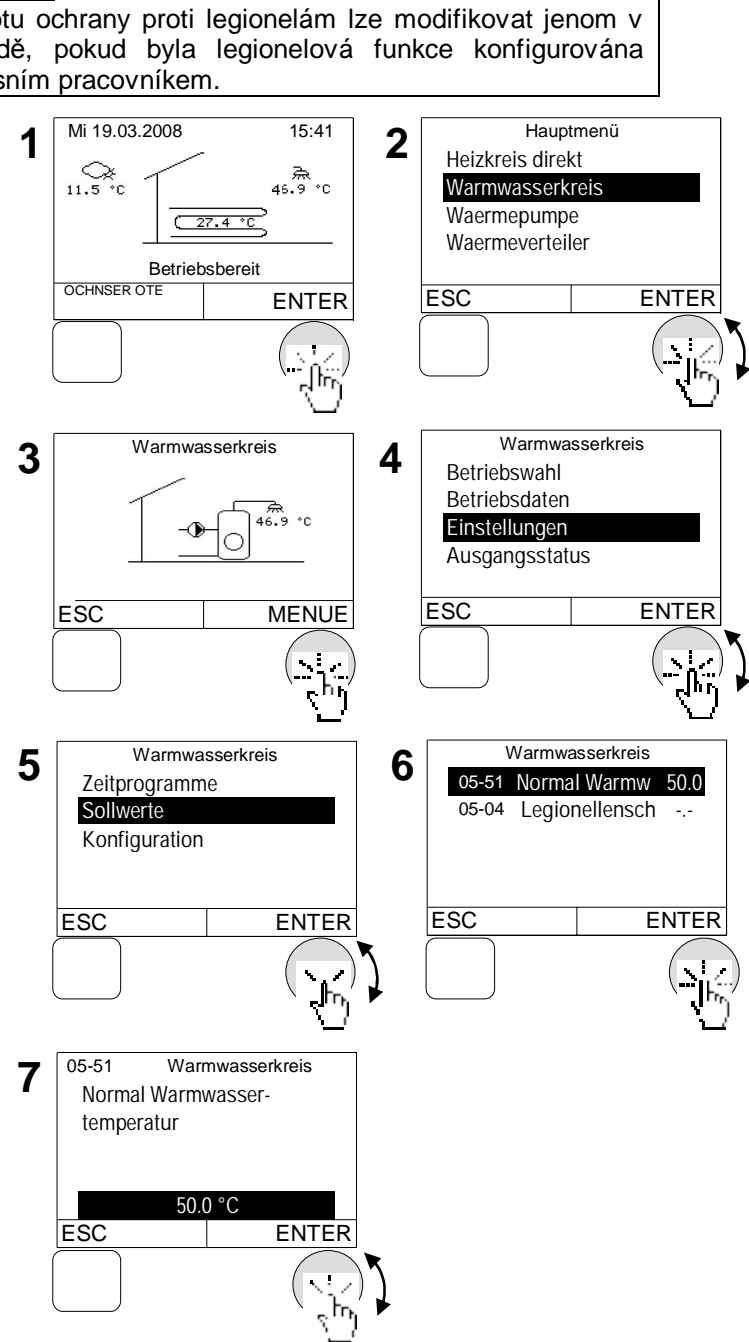

# 4.11 Nastavení režimu TUV

Lze nastavit dva typy pracovních režimů:

| Režim tepelného čerpadla | Popis                                                                                                    |
|--------------------------|----------------------------------------------------------------------------------------------------|
| 0:nenabíjí se            | TUV se nenabíjí → Teplota ochrany proti zamrzání TUV je aktivní (10°C).                                                            |
| 1:automatický            | Nabíjení TUV probíhá podle časového programu TUV /programu s ochranou proti legionelám                                             |
| 2:normální teplota       | Nabíjení TUV probíhá vždy v souladu s normální teplotou. (časový program není důležitý).                                           |
| 3:po vytápění            | Nabíjení TUV je vypnuté při volbě <u>režimu "pripravený"</u> pro vytápění a <u>letním režimu</u> pro topný okruh – TUV je vypnutá. |

Nabíjení TUV se upřednostňuje oproti vytápění a chlazení. Během ohřevu TUV čeradlo topného okruhu je vypnuté. Čerpadlo okruhu mísiče zůstává v pracovním režimu a ventil mísiče se zavírá.

- Na hlavním displeji stiskněte nastavovací tlačítko > zobrazí se hlavní menu
- V hlavním menu otočením nastavovacího tlačítka zvolte Warmwasserkreis (okruh TUV) a potvrďte volbu jeho stisknutím. > Zobrazí se termogram okruhu TUV.
- Na termogramu okruhu TUV zvolte menu okruhu TUV stisknutím nastavovacího tlačítka.
- V menu topného okruhu otočením nastavovacího tlačítka zvolte
   Betriebswahl (volba pracovního režimu) a potvrďte volbu jeho stisknutím.
- Změňte/nastavte pracovní režim otočením nastavovacího tlačítka a uložte jeho stisknutím. > ke hlavnímu displeji se vrátíte opakovaným stisknutím tlačítka ESC.

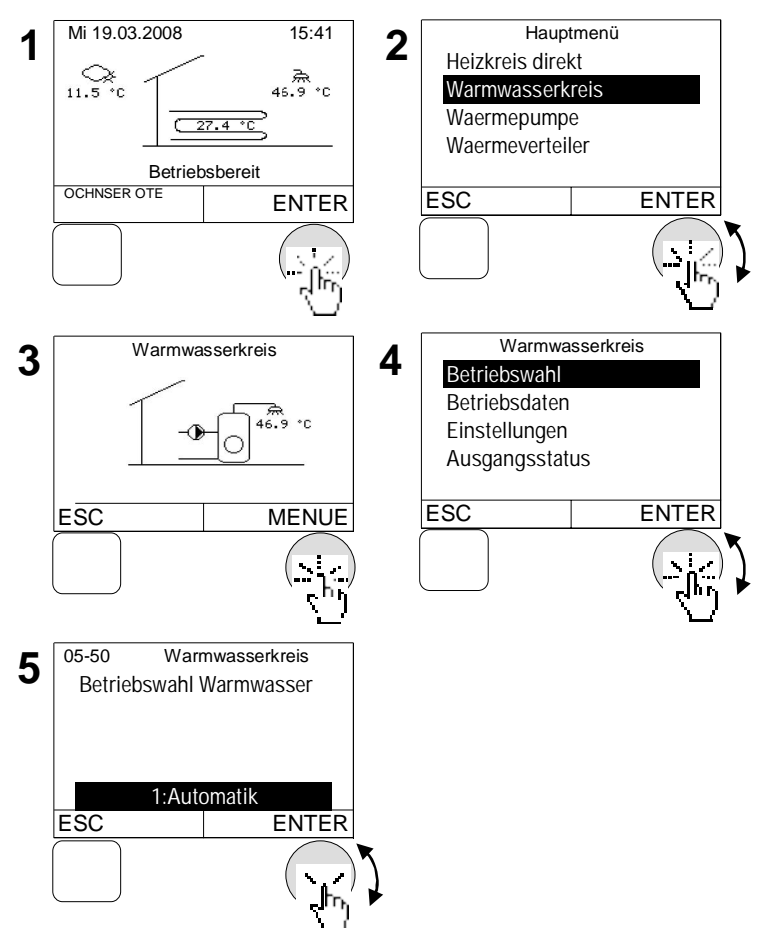

# 4.12 Nastavení režimu tepelného čerpadla

Lze nastavit následující režimy:

| Režim tepelného čerpadla | Popis                                                                                                    |
|--------------------------|----------------------------------------------------------------------------------------------------|
| Vypnuté:                 | Tepelné čerpadlo je vypnuté.<br><u>Pomůcka:</u>                                                                                                    |
| Automatické:             | Tepelné čerpadlo vypínejte jenom, když je to nutné!!<br>Tepelné čerpadlo funguje v automatickém režimu. Bude se<br>automaticky zapínat a vypínat v souladu s úrovní tepla. |

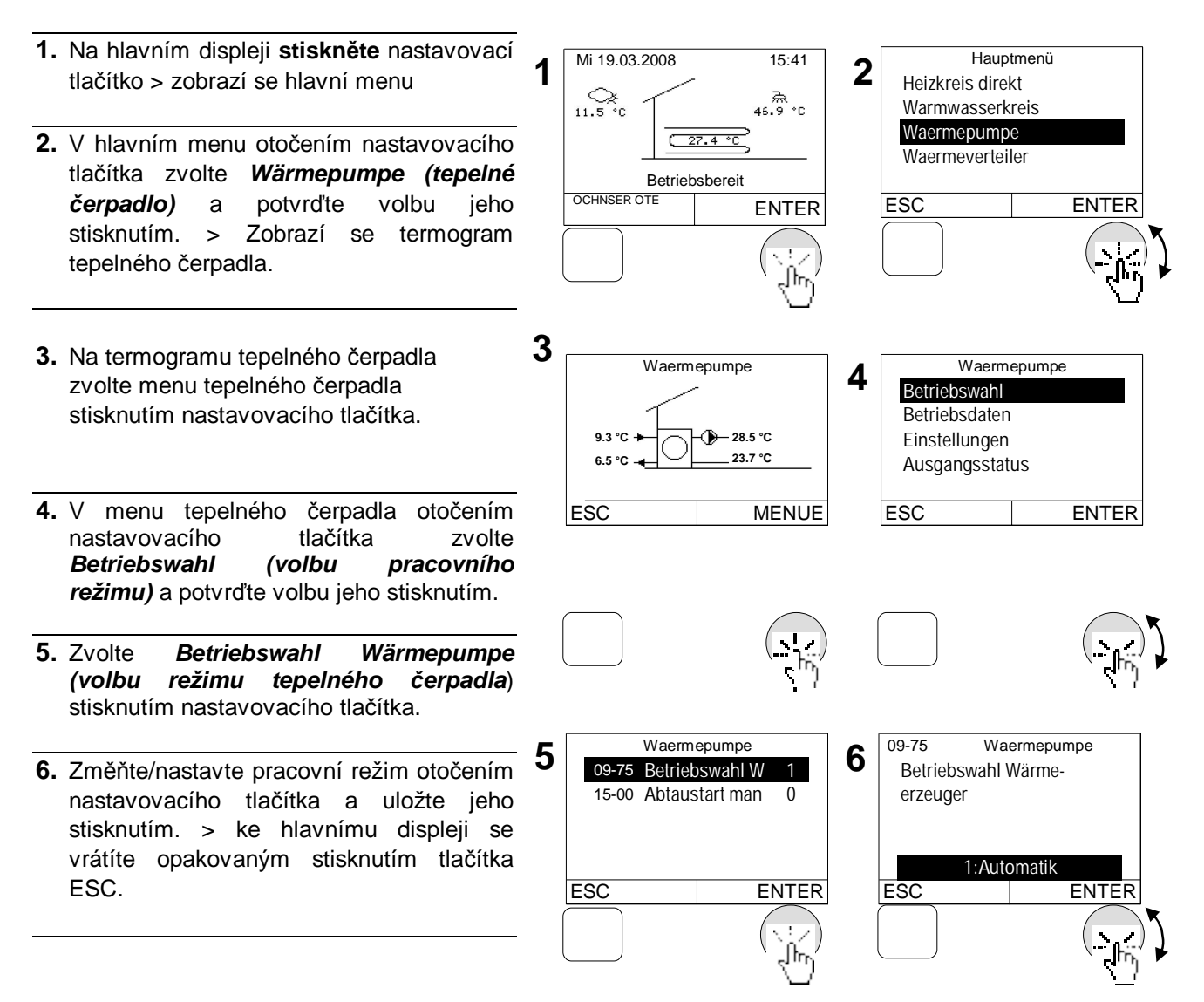

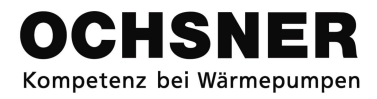

# 4.13 Nastavení režimu speciálního topení

Do tepelného čerpadla lze integrovat zařízení speciálního topení (elektrický ohřívač, olejový nebo plynový kotel). Typ režimu speciálního topení lze nastavit.

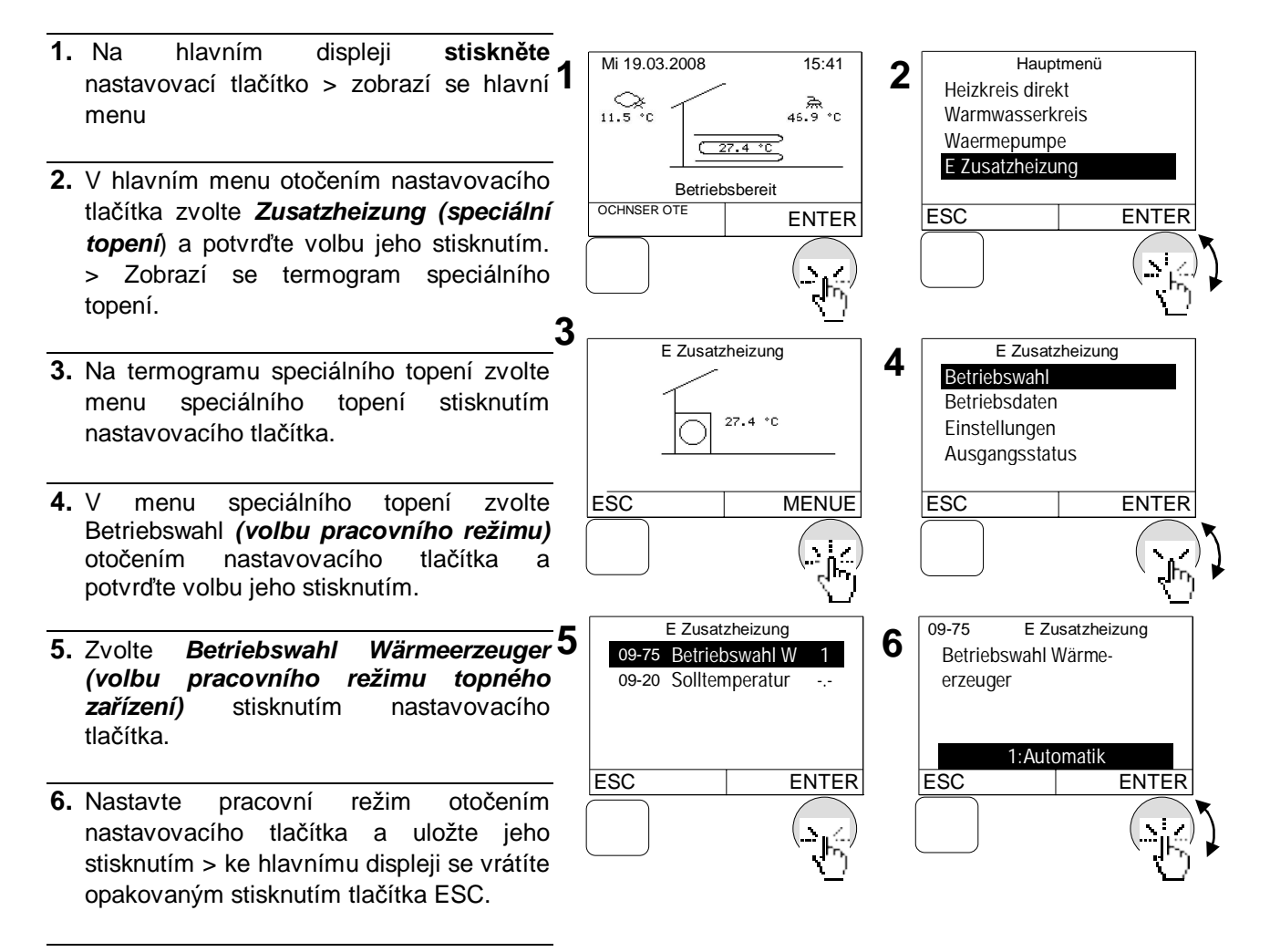

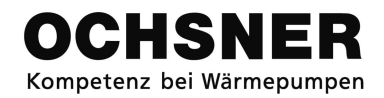

# 4.14 Obecná nastavení

#### 4.14.1 Nastavení data a času

#### Postup při nastavování:

- 1. Na hlavním displeji stiskněte nastavovací tlačítko > zobrazí se hlavní 1 menu
- V hlavním menu otočením nastavovacího tlačítka zvolte Service Report a potvrďte volbu jeho stisknutím.
- Zvolte v menu Service Report otočením nastavovacího tlačítka *Einstellungen* 3 (*nastavení*) a potvrďte volbu jeho stisknutím.
- **4.** Zvolte *Uhrzeit* (čas) stisknutím nastavovacího tlačítka.
- Nastavte čas otočením nastavovacího tlačítka a uložte jeho stisknutím > ke hlavnímu displeji se vratíte opakovaným stisknutím tlačítka ESC.

Datum lze nastavit/měnit podle stejného postupu.

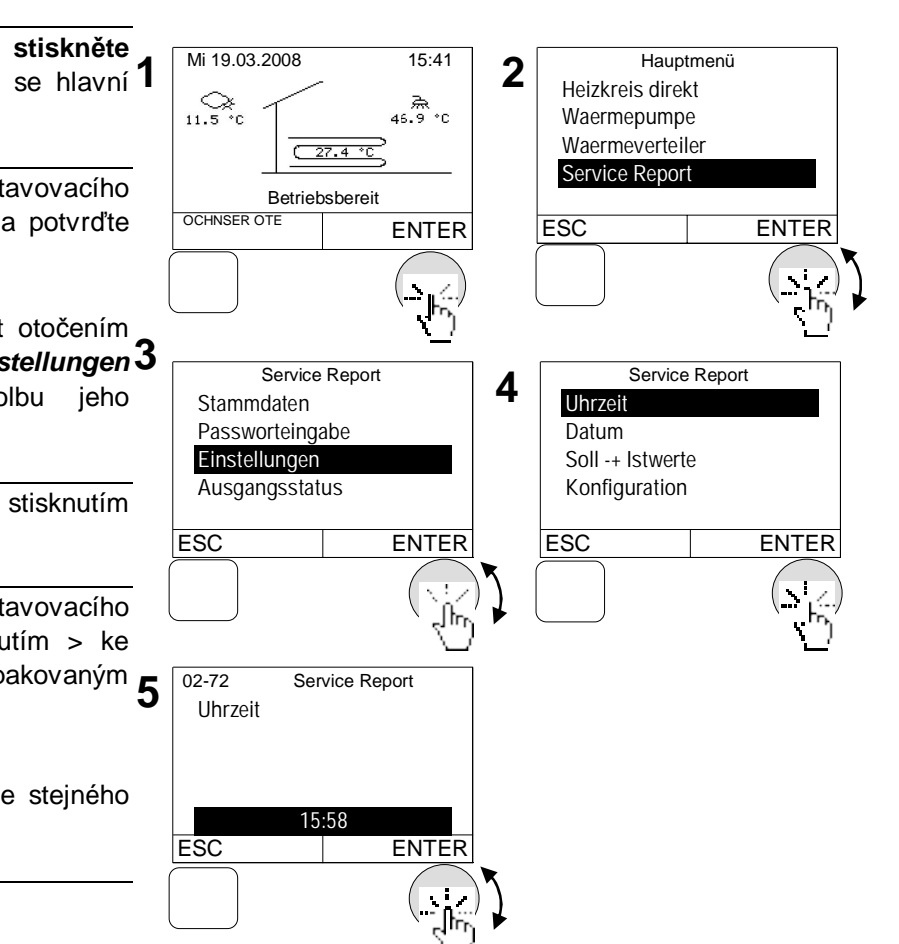

Automatické přepínání z letního času na zimní a obráceně probíhá v prvním případě v poslední říjnovou neděli, ve druhém případě v poslední březnovou neděli.

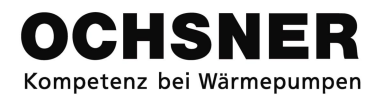

### 4.14.2 Nastavení stálých dat

Správce systému může nastavit v regulátoru stálá data (text). Lze nastavit následující stálá data:

- Název operátora systému
- Název montažní firmy
- Název autora návrhu

### Postup při nastavování:

- Na hlavním displeji stiskněte nastavovací tlačítko > zobrazí se hlavní 1 menu
- V hlavním menu zvolte Service Report otočením nastavovacího tlačítka a potvrďte volbu jeho stisknutím.
- V menu Service Report zvolte Stammdaten (stálá data) otočením 3 nastavovacího tlačítka a potvrďte volbu jeho stisknutím.
- Zvolte Anlagenbetreiber (operátor systému) otočením nastavovacího tlačítka a potvrďte volbu jeho stisknutím.
- 5. Smazání textu: otočte nastavovací tlačítko lehce doleva, vedle textu se zobrazí symbol "<". Smažte písmena nebo čísla stisknutím nastavovacího tlačítka . Úprava textu: zvolte písmena/čísla otočením nastavovacího tlačítka a potvrďte volbu jeho stisknutím. Opakujte až k zobrazení se žádaného textu na displeji > stisknutím tlačítka ESC se vratíte
- Uložte nastavení stisknutím nastavovacího tlačítka > ke hlavnímu displeji se vratíte opakovaným stisknutím tlačítka ESC.

Text pro návrh nebo montáž lze nastavit/měnit podle stejného postupu.

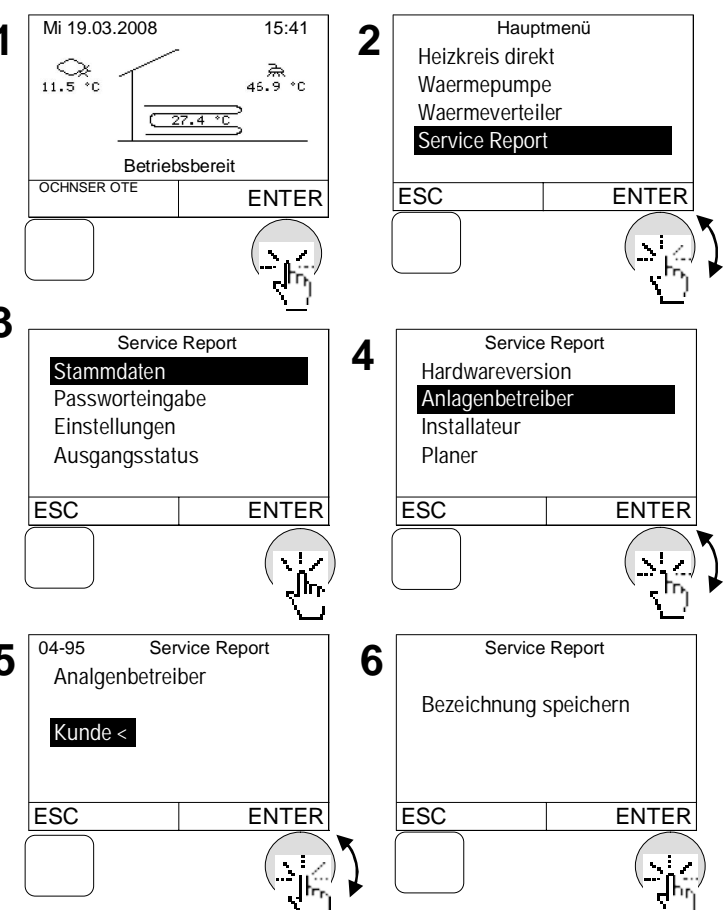

# 4.15 Speciální režimy

### 4.15.1 Program vysušování podlahové mazaniny

Pro každý topný okruh lze zapnout jednotku vysušování podlahové mazaniny. Vysušování podlahové mazaniny probíhá pomocí lineární funkce se stoupající a klesající výstupní teplotou. Teploty jsou nastavovány předem. (Kresba č. 9)

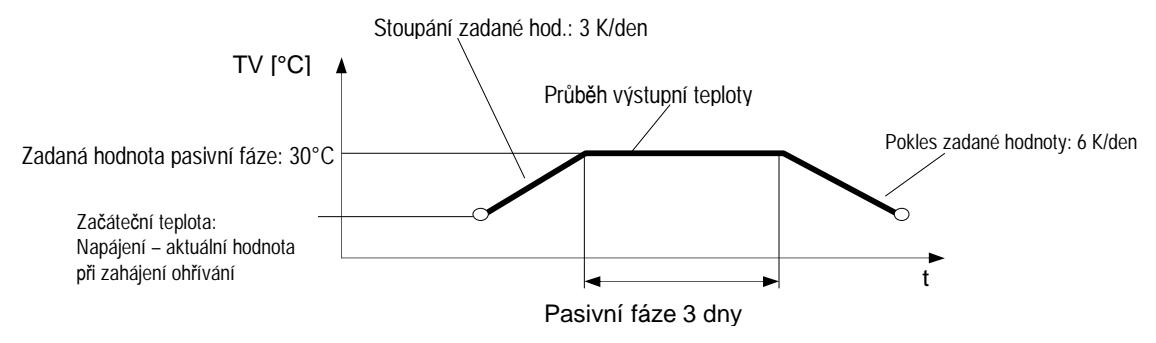

Rys. 9: Průběh výstupní teploty při vysušování podlahové mazaniny

Mezní teploty (zač. fáze, pasivní fáze) musí být nastaveny servisním pracovníkem a v souladu s pokyny odborníkem, který kladl podlahovou mazaninu! Chybná nastavení mohou vést k poškození podlahové mazaniny. Společnost OCHSNER nenese za případné chyby v nastavení žádnou odpovědnost!!

### Doporučení k vysušování podlahové mazaniny :

Podlahová mazanina se neohřívá tepelnými čerpadly z typové řady GMSW a GMDW (spojených se zemí).

V následku ohřívání může dojít k odběru přílišné kvantity energie a následujících trvalých poškození topného systému, založeného na tepelném čerpadle.

# Postup při nastavení:

- Na hlavním displeji stiskněte nastavovací tlačítko > zobrazí se hlavní 1 menu
- Zvolte v hlavním menu "Service Report" (otočte nastavovací tlačítko a potvrďte volbu stisknutím tlačítka).
- Zvolte v menu Service Report *Einstellungen (nastavení)* (otočte 3 nastavovací tlačítko a potvrďte volbu stisknutím tlačítka).
- **4.** Zvolte *Konfiguration (konfigurace)* (otočte nastavovací tlačítko a potvrďte volbu stisknutím tlačítka).
- 5. Zvolte *Austrocknungsprogramm* (*program vysušování*) (otočte nastavovací tlačítko a potvrďte volbu stisknutím tlačítka).
- 6. Zvolte aktuální topný oběh otočením nastavovacího tlačítka a uložte jej stisknutím tlačítka > ke hlavnímu displeji se vratíte opakovaným stisknutím tlačítka ESC.

Pro spuštění vysušovací jednotky lze zapnout jenom jeden topný oběh.

Topný oběh 1 = přímý topný oběh Topný oběh 2 = smíšený topný oběh

V rámci programu ohřívání regulátor generuje následující stavy:

- 1) Volbu pracovního režimu topného oběhu = 4
   2) Stav:
  - 16: fáze ohřívání vysušovacího programu
  - 17: pasivní fáze vysušovacího programu
  - 18: fáze ochlazování vysušovacího programu
  - 19: závěr vysušovacího programu

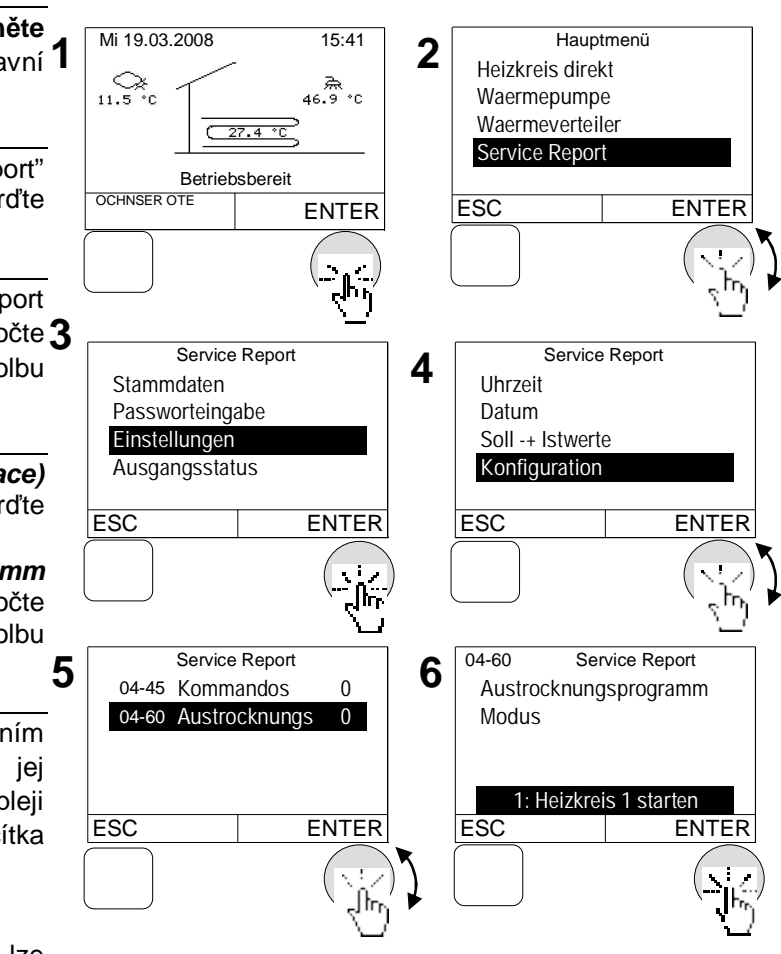

### 4.15.2 Manuální spuštění odmrazování

V tepelných čerpadlech typu vzduch-voda se nachází odmrazovací zařízení, které vypíná výparník při nízkých venkovních teplotách. Tuto funkci lze zapnout manuálně.

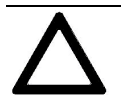

Tato funkce se doporučuje zapínat jenom v případě poruchy odmrazovacího systému nebo v souladu s doporučeními autorizovaného odborného pracovníka. Přílišné využívání může způsobit poruchu tepelného čerpadla.

Po ukončení manuálního odmrazování nastavte regulaci zpět na "0:Automatisch" (automatický) → viz postup

#### Postup při nastavování:

1. Na hlavním displeji stiskněte Mi 19.03.2008 Hauptmenü 15:41 2 nastavovací tlačítko > zobrazí se hlavní 1 Heizkreis direkt \_\_\_\_\_\_ 46.9 °C Warmwasserkreis menu 11.5 Waermepumpe 27.4 \*( Waermeverteiler 2. Zvolte v hlavním menu Wärmepumpe Betriebsbereit OCHNSER OTE (tepelné čerpadlo) (otočte nastavovací ESC ENTER ENTER tlačítko a potvrďte volbu stisknutím tlačítka) > Zobrazí se termogram pro tepelné čerpadlo 3 Waermepumpe Waermepumpe 4 3. Na termogramu tepelného čerpadla zvolte menu tepelného čerpadla stisknutím Betriebsdaten -28.5 °C Einstellungen nastavovacího tlačítka. 23.7 °C 6 5 Ausgangsstatus **4**. V menu tepelného čerpadla zvolte ENTER ESC MENUE ESC pracovního **Betriebswahl** (volbu režimu) (otočte nastavovací tlačítko a potvrďte volbu stisknutím tlačítka). Waermepumpe 15-00 Waermepumpe 6 5. Zvolte Abtaustart (spuštění otočením 5 man Abtaustart manuell 09-75 Betriebswahl W 1 manuálního odmrazování) 15-00 Abtaustart man 0 nastavovacího tlačítka i potvrďte volbu stisknutím tlačítka. :Manueller Start ESC ENTER ESC ENTER 6. Nastavte odmrazovací jednotku otočením nastavovacího tlačítka a uložte stisknutím tlačítka. > ke hlavnímu displeji se vratíte opakovaným stisknutím tlačítka ESC.

Po ukončení odmrazování nastavte zpět "*0:Automatisch*".

Hauptmenü

# 5 Test parametrů přístroje:

Pomocí základní částí obsluhy si můžete ověřit parametry přístroje. Lze ověřit následující parametry:

Mi 19.03.2008

### 5.1 Postup při testu

### Příklad pro topný okruh:

- Na hlavním displeji stiskněte nastavovací tlačítko > zobrazí se hlavní menu
- Otočením nastavovacího tlačítka zvolte žádané menu a potvrďte volbu jeho stisknutím > zobrazí se termogram zvoleného menu.
- Na termogramu se zobrazí obecná data → viz termogramy; zvolte menu stisknutím 3 nastavovacího tlačítka.
- V hlavním menu otočením nastavovacího tlačítka zvolte Betriebsdaten (pracovní parametry) nebo Ausgangsstatus (stav výstupu) a potvrďte volbu jeho stisknutím.
  ke hlavnímu displeji se vratíte opakovaným stisknutím tlačítka ESC

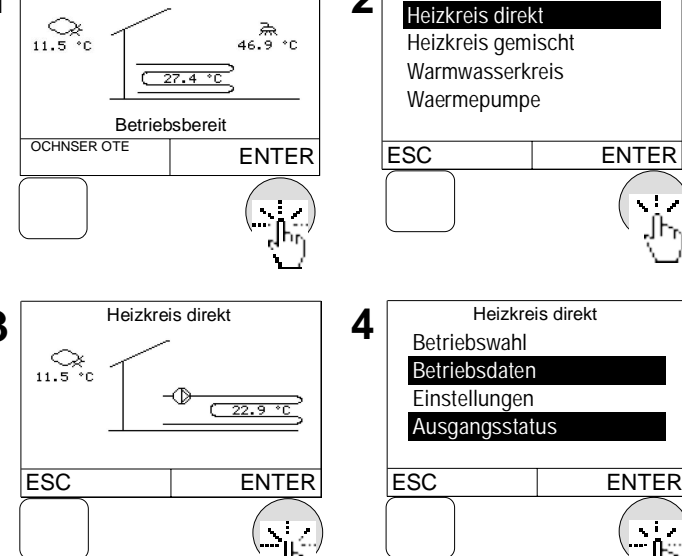

15:41

2

### 5.2 Testování parametrů topného okruhu

### 5.2.1 Termogram topného okruhu

Termogram zobrazuje stavy a teploty přímých a smíšených topných okruhů.

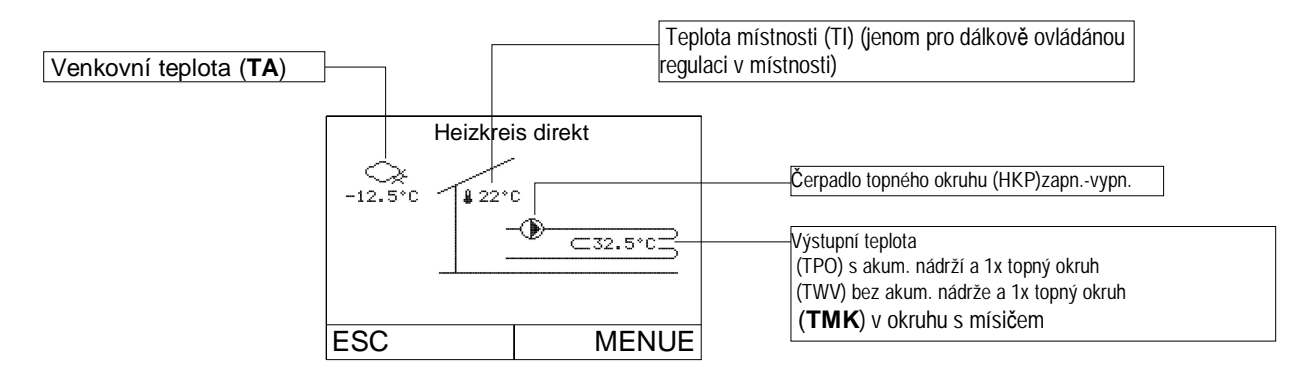

# 5.2.2 Pracovní parametry topného okruhu

| ID <sup>2</sup> | Název                                | Indikace                                                      | Popis                                                        |
|-----------------|--------------------------------------|---------------------------------------------------------------|--------------------------------------------------------------|
|                 |                                      | 0:vypnutý                                                     | Topný okruh je vypnutý → hranice<br>vytápění byla překročena |
|                 |                                      | 1: normální topný režim                                       | Vytápění podle normální teploty                              |
|                 |                                      | 3:šetrný topný režim                                          | Vytápění podle snížené teploty                               |
|                 |                                      | 4: režim ochrany proti<br>zamrzání                            | Stav pro režim "připravený" nebo<br>letní režim              |
|                 |                                      | 6:nutná redukce                                               | Topný okruh je vypnutý během<br>ohřevu TUV.                  |
|                 |                                      | 7: režim "přestávka"                                          | Topný okruh po zavedení programu<br>"přestávka".             |
|                 |                                      | 8:vytápění v režimu "přijetí"                                 | Topný okruh po zavedení programu<br>"přijetí".               |
| 02-51           | Stav Heizkreis                       | 9: normální chladící režim                                    | Fungování topného okruhu podle<br>normální teploty chlazení. |
|                 |                                      | 11: šetrný chladící režim                                     | Fungování topného okruhu podle<br>snížené teploty chlazení.  |
|                 |                                      | 12: poruchy                                                   | Poruchy v topném okruhu.                                     |
|                 |                                      | 13: manuální režim                                            | Manuální režim pro topný okruh.                              |
|                 |                                      | 15: chladící režim "přijetí"                                  | Topný okruh po zavedeni "přijetí"                            |
|                 |                                      | 16:fáze ohřevu vysušovacího<br>programu                       | Topný okruh je ve fázi ohřevu.                               |
|                 |                                      | 17:pasivní fáze<br>vysušovacího programu                      | Topný okruh je v pasivní fázi.                               |
|                 |                                      | 18: fáze ochlazování<br>vysušovacího programu                 | Topný okruh je ve fázi ochlazování.                          |
|                 |                                      | 19: závěr vysušovacího<br>programu                            | Vysušovací program je uzavřený.                              |
| 00-00           | Venkovní teplota                     | Zobrazuje se aktuální venko                                   | ovní teplota                                                 |
| 02-20           | Průměrná hodnota<br>venkovní teploty | Průměrná venkovní hodnota                                     | a (vede k vypnutí se topného okruhu).                        |
|                 | Zadaná hodnota                       | Regulátor generuje zadanou hodnotu místnosti, která závisí na |                                                              |
| 01-01           | teploty místnosti                    | volbě pracovního režimu / č                                   | asového programu                                             |
| 00.02           | Výstupní teplota                     | Aktuální výstupní teplota tor                                 | oného okruhu                                                 |
| 00-02           | topného okruhu                       |                                                               |                                                              |
|                 | Zadaná hodnota pro                   | Aktuální výstupní teplota,                                    | generovaná regulátorem, směřuje k                            |
| 01-02           | výstupní teplotu                     | dosažení zadané teploty mí                                    | stnosti.                                                     |
|                 | topného okruhu                       |                                                               |                                                              |

# 5.2.3 Stav výstupu topného okruhu

| ID    | Název            | Popis                                                                                                    |
|-------|------------------|----------------------------------------------------------------------------------------------------|
| 01 20 | Čerpadlo topného | 0: čerpadlo topného okruhu - vypnuté                                                                                     |
| 01-20 | okruhu           | 1: čerpadlo topného okruhu - zapnuté                                                                                     |
| 01-02 | Mísič            | <u>Stupeň nastavení mísiče:</u><br>-100%: mísič je zavřený<br>0% dva výstupy (15,16) mísiče jsou vypnuté.<br>100 % mísič |

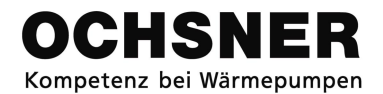

# 5.3 Testování parametrů TUV

# 5.3.1 Termogram okruhu TUV

Termogram okruhu TUV zobrazuje stavy a teploty.

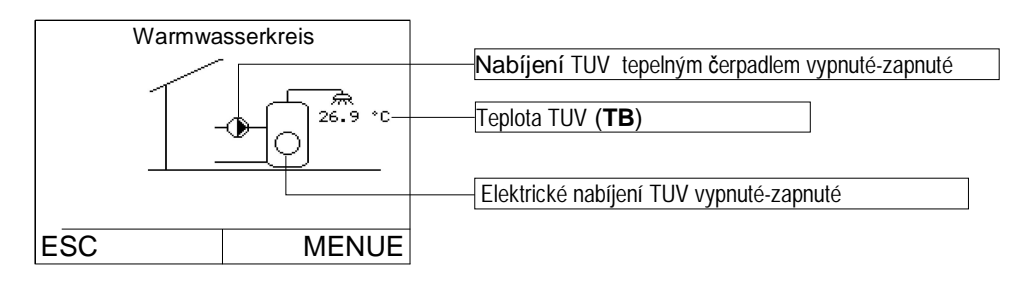

# 5.3.2 Pracovní parametry okruhu TUV

| ID <sup>3</sup> | Název                        | Indikace                                               | Popis                                                            |
|-----------------|------------------------------|--------------------------------------------------------|------------------------------------------------------------------|
| 02-52 Stav TUV  | 0: vypnutý                   | Okruh TUV je vypnutý → zadaná<br>hodnota byla dosažena |                                                                  |
|                 | Stav TUV                     | 1: normální nabíjecí<br>režim                          | Nabíjení TUV.                                                    |
|                 |                              | 2: pohodlný nabíjecí<br>režim                          | Režim ochrany proti legionelám.                                  |
|                 |                              | 5: Poruchy                                             | Poruchy okruhu TUV.                                              |
| 00-04           | Aktuální teplota TUV -<br>TB | Indikace aktuální teploty                              | TUV                                                              |
| 01-04           | Zadaná hodnota TUV           | Aktuální zadaná hodnota<br>na volbě pracovního reži    | a TUV, generovaná regulátorem, závisí<br>mu / časového programu. |

# 5.3.3 Stav výstupu okruhu TUV

| ID    | Název                          | Popis                                                                                                |
|-------|--------------------------------|----------------------------------------------------------------------------------------------------|
| 01-54 | Elektrické nabíjení<br>TUV     | 0: elektrický ohřev TUV- vypnutý<br>1: elektrický ohřev TUV - zapnutý                                |
| 01-66 | Tepelné čerpadlo<br>nabíjí TUV | 0: ohřev TUV pomocí tepelného čerpadla - vypnutý<br>1: ohřev TUV pomocí tepelného čerpadla - zapnutý |

# 5.4 Testování parametrů tepelného čerpadla

### 5.4.1 Termogram tepelného čerpadla

Termogram tepelného čerpadla zobrazuje stavy a teploty.

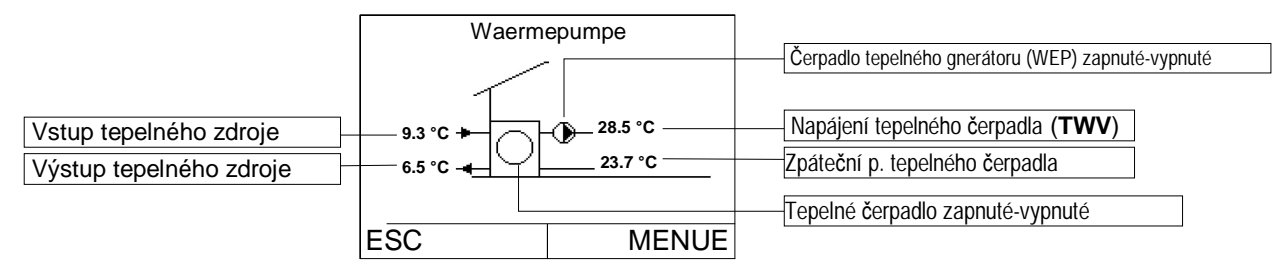

### 5.4.2 Pracovní parametry tepelného čerpadla

| ID <sup>4</sup> | Název          | Indikace                                                | Opis                                                              |
|-----------------|----------------|---------------------------------------------------------|-------------------------------------------------------------------|
|                 |                | 0: vypnuté                                              | Tepelné čerpadlo je vypnuté→<br>zadaná hodnota byla dosažena      |
|                 |                | 1: topný režim                                          | Tepelné čerpadlo pracuje v topném<br>režimu → také při ohřevu TUV |
|                 |                | 2:prac. čas zpátečního<br>topného režimu                | Tepelné čerpadlo se zapíná v režimu<br>zpožděného startu.         |
|                 |                | 3: vnější blokáda                                       | Tepelné čerpadlo je blokováno<br>přepnutím sazbového spínače.     |
|                 |                | 4: chladící režim                                       | Tepelné čerpadlo funguje v chladícím režimu.                      |
|                 |                | 5: prac. čas zpátečního<br>běhu chladícího režimu       | Tepelné čerpadlo se zapíná v režimu<br>zpožděného startu.         |
|                 |                | 6: prac. čas zpátečního<br>běhu odmrazovacího<br>režimu | Tepelné čerpadlo se připravuje na spuštění odmrazovacího režimu   |
|                 | Stav tepelného | 7: odmrazovací režim                                    | Tepelné čerpadlo odmrazuje<br>výparník.                           |
| 02-53           | čerpadla       | 8: poruchy                                              | Poruchy tepelného čerpadla.                                       |
|                 |                | 9: odmrazování:<br>odkapávání                           | Tepelné čerpadlo se nachází ve fázi<br>odkapávání                 |
|                 |                | 10:odmrazování:                                         | Odmrazovací fáze ventilu je pořád                                 |
|                 |                | připravuje se na fázi<br>ventilu                        | aktivní.                                                          |
|                 |                | 11:odmrazování:                                         | K procesu odmrazování je nutná                                    |
|                 |                | připravuje se na                                        | topná energie.                                                    |
|                 |                | dodávku topné energie                                   |                                                                   |
|                 |                | 12:odmrazování 1.okru                                   | 1. Zkouška odmrazování                                            |
|                 |                | 13:odmrazování 2.okru                                   | 2. Zkouška odmrazování                                            |
|                 |                | 14:odmrazování 3.<br>okru                               | 3. Zkouška odmrazování                                            |
|                 |                | 15: poplach                                             | Poplach tepelného čerpadla                                        |
|                 |                | 16: poruchy                                             | Chyba: ERROR: tepelné čerpadlo se<br>vypíná                       |
|                 |                | 17: blokáda                                             | Chyba: blokáda tepelného čerpadla                                 |

Pracovní parametry tepelného čerpadla (dokončení):

| ID <sup>5</sup> | Název                | Popis                                                                                                    |
|-----------------|----------------------|----------------------------------------------------------------------------------------------------|
| 00-07           | Aktuální teplota TWV | Výstupní teplota tepelného čerpadla (čidlo TWV)                                                                                                    |
| 00-08           | Aktuální teplota TWR | Teplota zpátečního okruhu tepelného čerpadla (čidlo TWR)                                                                                                    |
| 00-70           | Aktuální teplota TQA | Teplota na vstupu tepelného zdroje (čidlo <b>TQA</b> )<br>V tepelném čerpadle typu vzduch- teplota výparníku 2<br>Pro tepelná čerpadla s přímým vypařováním (GMDW) nejsou<br>indikace. |
| 00-71           | Aktuální teplota TQE | Teplota na vstupu tepelného zdroje (čidlo <b>TQE</b> )<br>V tepelném čerpadle typu vzduch- teplota výparníku 1<br>Pro tepelná čerpadla s přímým vypařováním (GMDW) nejsou<br>indikace. |
| 02-80           | Cykl zapnutí         | Ukazuje absolutní hodnotu cyklů zapnutí tepelného čerpadla                                                                                                    |
| 02-81           | Pracovní hodiny      | Ukazuje absolutní hodnotu pracovních hodin tepelného čerpadla                                                                                                    |

### 5.4.3 Stav výstupu tepelného čerpadla

| ID    | Název                                       | Popis                                                                                    |
|-------|---------------------------------------------|------------------------------------------------------------------------------------------|
| 01-22 | Čerpadlo tepelného                          | 0: čerpadlo tep. generátoru/ akum. nádrže ( <b>WEP</b> ) je vypnuté                      |
| 01-76 | Kompresor                                   | 0: Kompresor je vypnutý<br>1: Kompresor je zapnutý                                       |
| 01-77 | Čerpadlo tepelného<br>zdroje/<br>ventilátor | 0: tepelný zdroj ( <b>WQP</b> ) je vypnutý<br>1: tepelný zdroj ( <b>WQP</b> ) je zapnutý |

### 5.5 Test parametrů režimu speciálního topení

Termogram režimu speciálního topení zobrazuje stavy a teploty.

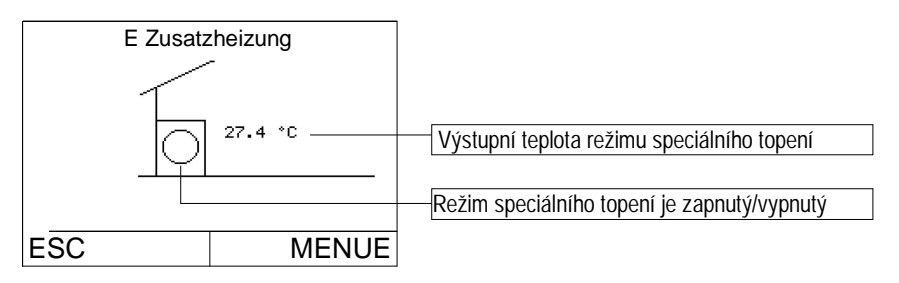

### 5.5.1 Pracovní parametry režimu speciálního topení

| ID <sup>6</sup> | Název                | Indikace                                                             | Popis                             |
|-----------------|----------------------|----------------------------------------------------------------------|-----------------------------------|
| 02-53 Stav      | 0: vypnutý           | Režim speciálního topení je vypnutý<br>→ zadaná hodnota byl dosažena |                                   |
|                 |                      | 1: topný režim                                                       | Speciální vytápění je zapnuté     |
| 00-07           | Aktuální teplota TWV | Výstupní teplota režimu s                                            | speciálního topení ( <b>TPO</b> ) |

<sup>5</sup> ID = Identifikátor

<sup>6</sup> ID = Identifikátor

# **OCHSNER** Kompetenz bei Wärmepumpen

| 02-80 | Cykly zapnutí   | Ukazuje absolutní hodnotu cyklů zapnutí speciálního topení    |
|-------|-----------------|---------------------------------------------------------------|
| 02-81 | Pracovní hodiny | Ukazuje absolutní hodnotu pracovních hodin speciálního topení |

### 5.5.2 Stav výstupu pro režim speciálního topení

| ID    | Název             | Popis                                  |
|-------|-------------------|----------------------------------------|
| 01 40 | Režim speciálního | 0: Režim speciálního topení je vypnutý |
| 01-40 | topení            | 1: Režim speciálního topení je zapnutý |

### 5.6 Test parametrů teplotního rozdílu

Termogram teplotního rozdílu informuje o teplotě systému.

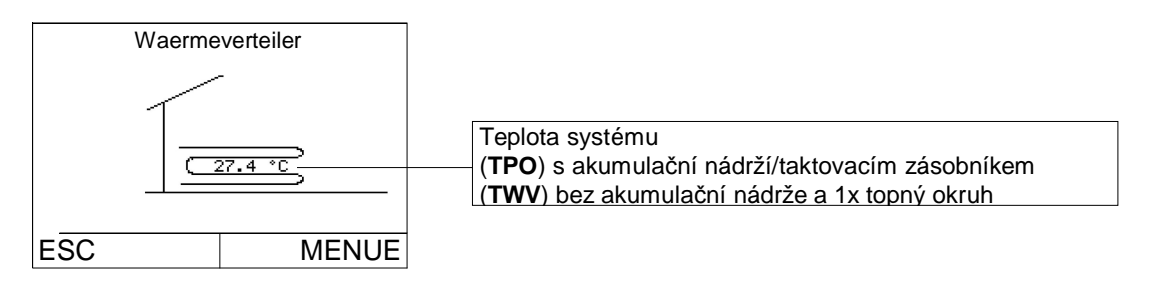

# 6 Poplašný signál

Signály poruchy se objevují v základní části displeje. Stisknutím tlačítka ESC se zobrazí symbol "**INFO**" a zpráva o poruše (Kresba č.11)

|                                                                                    | Mi 19.03.2008                                    | 15:41   |
|------------------------------------------------------------------------------------|--------------------------------------------------|---------|
| INFO:<br>Označení "Info" znamená, že regulátor<br>generoval poplašný signál.       | 11.5 °C<br>□ □ □ □ □ □ □ □ □ □ □ □ □ □ □ □ □ □ □ | 46.9 °C |
|                                                                                    |                                                  | ENTER   |
| Poplašný signál:<br>Regulátor rozlišuje 3 typy poruch:<br>ALARM<br>ERROR<br>SPERRE |                                                  |         |
| Omezený režim poruchy:<br>Každá porucha způsobuje zapnutí se<br>režimu poruchy.    |                                                  |         |

# 6.1 Poplašný signál ALARM

Poplašný signál - ALARM znamená poruchu čidel. (Výjimka: porucha čidla ochrany proti zamrzání→ viz poplašný signál "SPERRE" (blokáda).

Tepelné čerpadlo funguje dále v poplašném režimu.

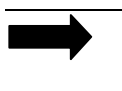

Pomůcka: Porucha čidla může být odstraněna jenom servisním odborným pracovníkem nebo zaměstnancem společnosti OCHSNER.

### 6.1.1 Postup při poruše typu ALARM

Kontaktujte obchodního zástupce společnosti OCHSNER a zapněte poplašný režim.

### Příklad poruchy čidla TUV:

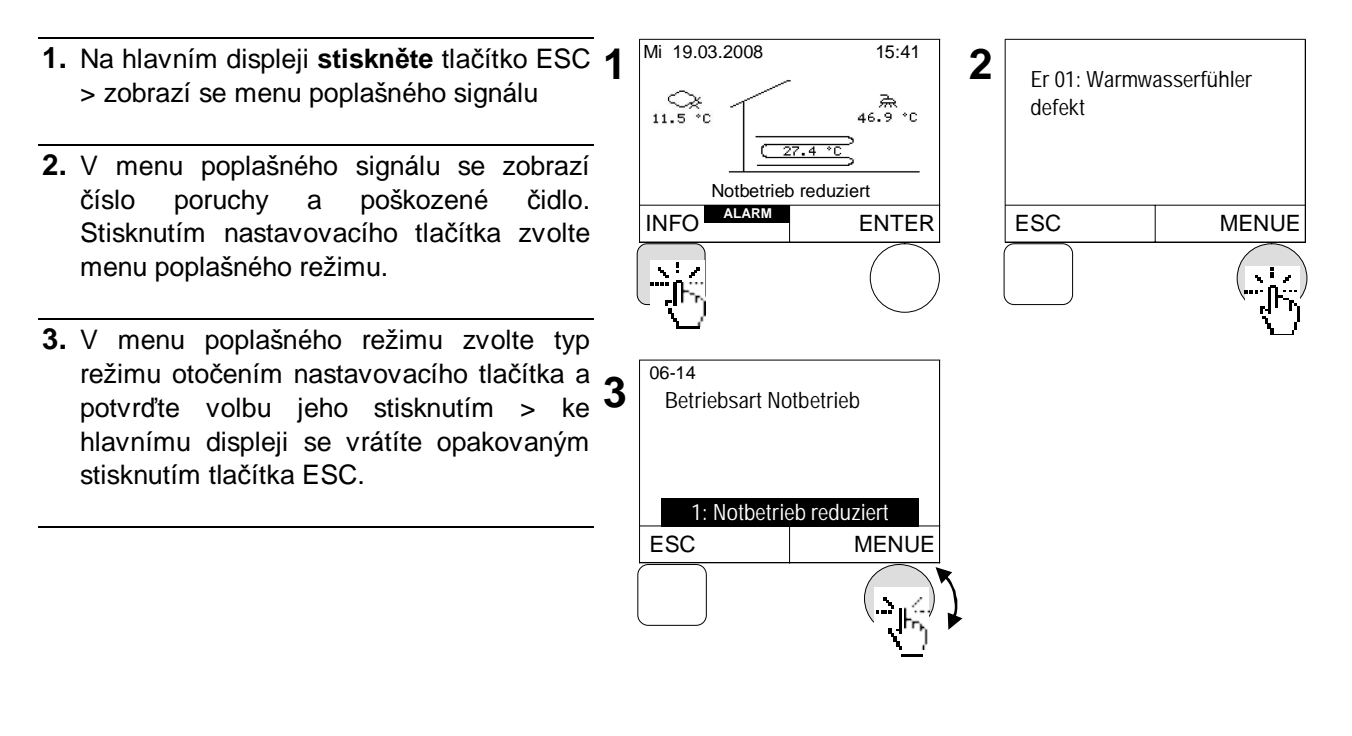

# 6.2 Poplašný signál ERROR

Signál ERROR (chyba) znamená, že tepelné čerpadlo bylo vypnuto bezpečnostními funkcemi/bezpečnostními zařízeními.

V případě poruchy "ERROR" systém začíná fungovat v redukovaném, poplašném režimu. Aktivují se snížené teploty (vytápění a TUV) a režim speciálního topení (elektrického nebo s využitím kotle), ovšem jenom pokud jsou tyto aplikace uloženy v systému.

#### Důležité:

Tepelné čerpadlo se zapne automaticky zpět, jakmile bezpečnostní zařízení zpomalí jeho fungování (znamená to konec poruchy).

Existují následující protiopatření:

- 2 automatické potvrzení
- 3 manuální potvrzení

Manuální potvrzení vede ke spuštění tepelného čerpadla až po odstranění poruchy bezpečnostního zařízení.

### 6.2.1 Postup při poruše typu ERROR

Kontaktujte obchodního zástupce společnosti OCHSNER a zapněte poplašný režim.

- Na hlavním displeji stiskněte tlačítko ESC 1
   zobrazí se menu chyby
- V menu chyby se zobrazí číslo poruchy a poškozené čidlo. Poruchu můžete potvrdit stisknutím nastavovacího tlačítka > ke hlavnímu displeji se vrátíte stisknutím tlačítka ESC.

Po odstranění poruchy se zapíná zpět tepelné čerpadlo a režim speciálního topení.

**1:redukovaný režim poruchy**: zadaná hodnota pro vytápění je redukována o 7 °C, zadaná hodnota TUV o 10 °C.

2:normální režim poruchy: zadané hodnoty se nerudukují. → neredukují se ani teploty

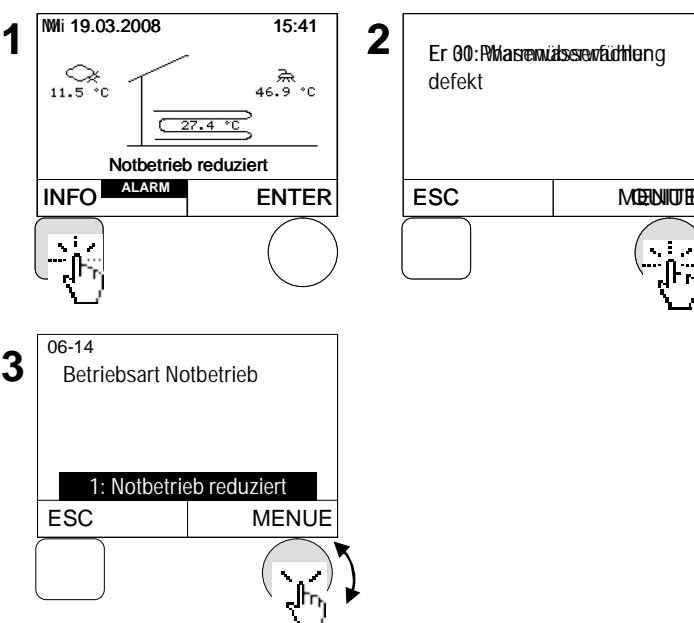

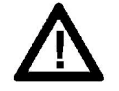

Poplašný signál typu ERROR (chyba) by měl být odstraněn odborníkem, autorizovaným společností OCHSNER!

Před zahájením prací je třeba tepelné čerpadlo mnohopolovým způsobem odpojit od elektrického napájení a zajistit proti opětovnému zapnutí se!

V případě chybných změn nastavení, prováděných neautorizovanými osobami, pozbývají platnosti všechny záruční nároky.

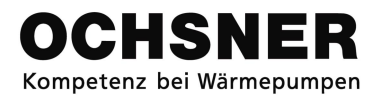

# 6.2.2 Porucha typu ERROR

| Kod   | Indikace                                                                                             | Možné příčiny poruchy                                                                                                    | Odstraňování                                                                                                    |
|-------|----------------------------------------------------------------------------------------------------|----------------------------------------------------------------------------------------------------|----------------------------------------------------------------------------------------------------|
| Er 30 | Test fází                                                                                            | <ul> <li>chybí jedna z fází napájení<br/>trojfázovým proudem</li> <li>levotočivé pole</li> <li>přístroj není napájený<br/>trojfázovým proudem</li> </ul>                                                                                                    | Ověřit napětí napájení trojfázovým<br>proudem                                                                                                    |
| Er 58 | Ochrana<br>motoru/tepelný<br>přepínač instalace<br>tepelného zdroje<br>(čerpadlo nebo<br>ventilátor) | <ul> <li>-chybí fáze při přípojce<br/>ventilátoru nebo čerpadla zdroje</li> <li>-chybná cívková souprava<br/>motoru</li> <li>-přetížení cívkové soupravy<br/>motoru</li> </ul>                                                                                        | <ul> <li>-Ověřit cívkovou soupravu motoru</li> <li>-Ověřit nastavení na ochranném</li> <li>vypínači motoru (nastavení dle</li> <li>formuláře parametrů tepelného</li> <li>čerpadla)</li> <li>-Ověřir připojení</li> <li>-Ověřit čerpadlo nebo ventilátor</li> <li>(blokaci atd.)</li> </ul> |
| Er 56 | Tlak zdroje                                                                                          | <ul> <li>-není průtok při tepelném zdroje<br/>(průtokové čidlo)</li> <li>-porucha čerpadla spodní vody</li> <li>-špatný směr otáčení čerpadla<br/>zdroje (trojfázový proud)</li> <li>-zavřený ventil přípojky zdroje</li> <li>-vodní filtr (písčitý nános)</li> </ul> | Ověřit přípojku zdroje<br>Vyčistit vodní filtr<br>Ověřit čerpadlo spodní vody                                                                                                    |
| Er 57 | Ochrana proti<br>zamrzání tepelného<br>zdroje                                                        | <ul> <li>-není průtok v tepelném zdroji</li> <li>-porucha čerpadla spodní vody</li> <li>-zavřený ventil přípojky zdroje</li> <li>-vodní filtr (písčitý nános)</li> </ul>                                                                                              | Ověřit přípojku zdroje<br>Vyčistit vodní filtr<br>Ověřit čerpadlo spodní vody                                                                                                    |
| Er 42 | Ochrana proti<br>zamrzání<br>kondenzátoru                                                            | <ul> <li>-porucha čerpadla tepelného<br/>generátoru (WEP)</li> <li>-příliš nízká teplota akum.<br/>nádrže během odmrazování</li> <li>-příliš nízký objemový průtok</li> </ul>                                                                                         | Ověřit čerpadlo tepelného generátoru<br>Ověřit hydr. soustavu (kohouty apod.)                                                                                                    |
| Er 36 | Vypnutí vysokého<br>tlaku                                                                            | <ul> <li>-porucha čerpadla tepelného<br/>(WEP)</li> <li>-příliš nízký objemový průtok</li> <li>-chladicí okruh</li> </ul>                                                                                                    | Ověřit čerpadlo tepelného generátoru<br>Ověřit hydr. soustavu (kohouty apod.)                                                                                                    |
| Er 37 | Vypnutí nízkého tlaku                                                                                | -chladicí okruh<br>-chybí moc zdroje                                                                                                    | Ověřit chladicí okruh (OCHSNER)                                                                                                    |
| Er 38 | Uzavření horkého<br>plynu                                                                            | -chladicí okruh                                                                                                    | Ověřit chladicí okruh (OCHSNER)                                                                                                    |
| Er 39 | Ochrana kompresoru                                                                                   | -kompresor                                                                                                    | Ověřit kompresor (OCHSNER)                                                                                                    |
| Er 47 | Neúspěšné<br>odmrazování                                                                             | -příliš nízká moc odmrazování<br>-chladicí okruh                                                                                                    | Ověřit chladicí okruh (OCHSNER)                                                                                                    |
| Er 71 | Porucha spojení BUS<br>v dálkovém ovládání                                                           | -není elektrické spojení v<br>dálkovém ovládání                                                                                                    | Ověřit kabely                                                                                                    |

Tabule č. 1: Seznam poruch

### 6.3 Signál poruchy typu SPERRE

V případě poruchy "SPERRE" (blokáda) systém začíná fungovat v redukovaném, poplašném režimu. Tepelné čerpadlo funguje chybně.

Pokud existuje dodateční tepelný generátor (elektrický nebo kotel), aktivuje se. Tepelné čerpadlo se zapne zpět, jakmile tomu nebude překážet žádná z blokačních funkcí.

### 6.3.1 Postup při poruše typu SPERRE

Kontaktujte obchodního zástupce společnosti OCHSNER a zapněte poplašný režim.

- Na hlavním displeji stiskněte tlačítko 1 ESC > zobrazí se menu blokády
- V menu blokády (SPERRE) se zobrazí typ poruchy, který způsobil blokádu tepelného čerpadla. Stisknutím nastavovacího tlačítka zvolte menu režimu poruchy (Notbetriebsmenü).
- MI 19.03.2008
   15:41
   Er 49: TQA Fühler/ Verdampfer 2 defekt

   Notbetrieb reduziert
   INFO
   SPERRE

   INFO
   SPERRE
   ENTER
- V menu režimu poruchy (Notbetriebsmenü) otočením nastavovacího tlačítka zvolte režim a 3 potvrďte volbu stisknutím tlačítka. > ke hlavnímu displeji se vrátíte stisknutím tlačítka ESC.

**1:redukovaný režim poruchy**: zadaná hodnota pro vytápění je redukována o 7 °C, zadaná hodnota TUV o 10 °C.

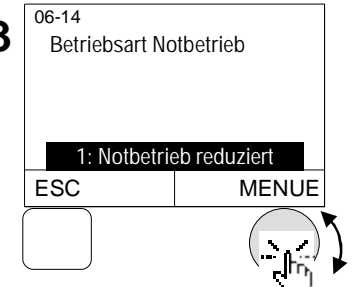

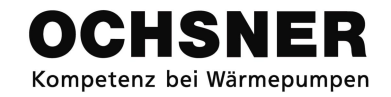

# Příloha A

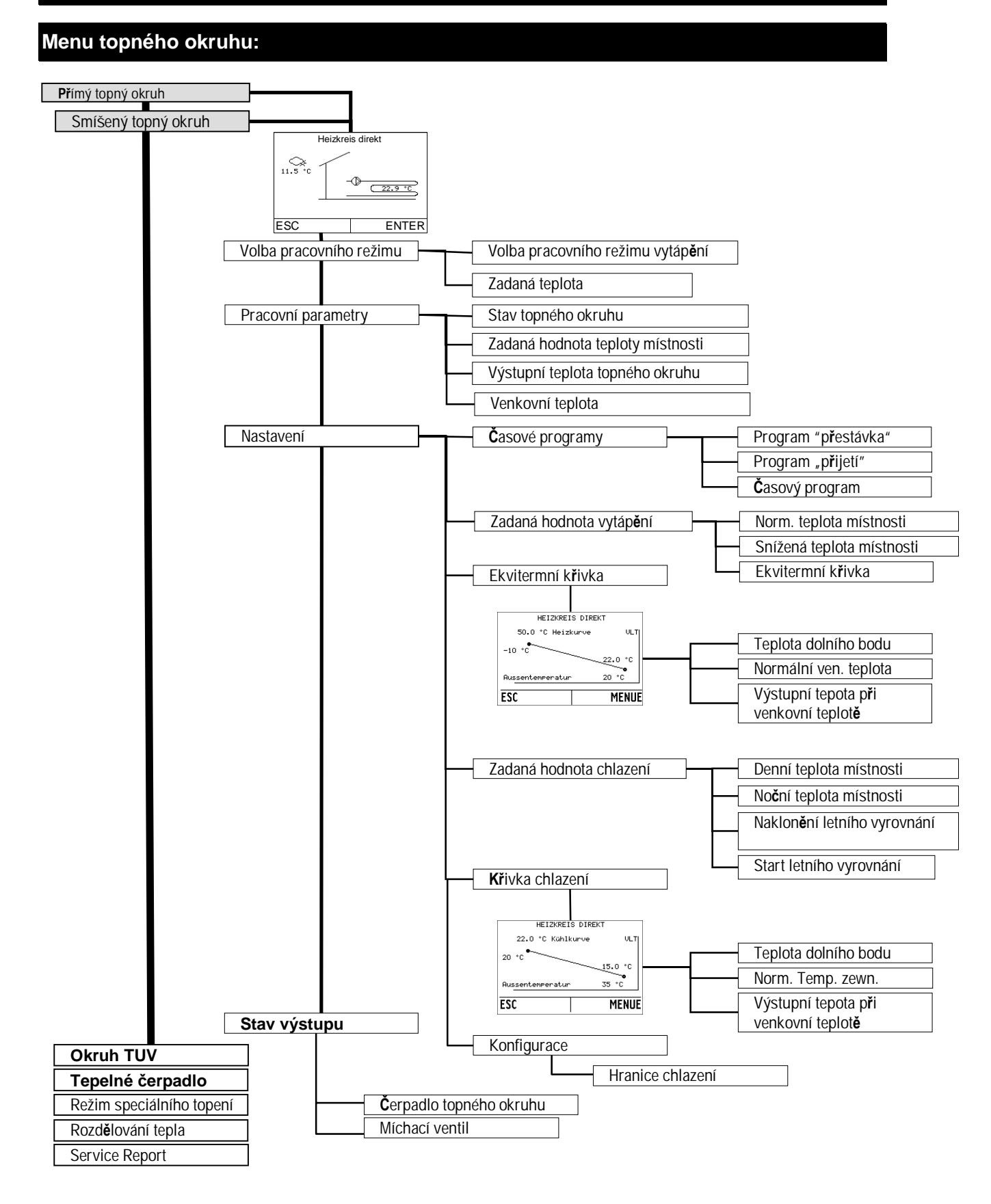

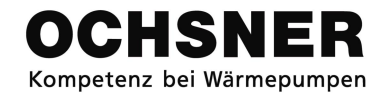

# Menu TUV

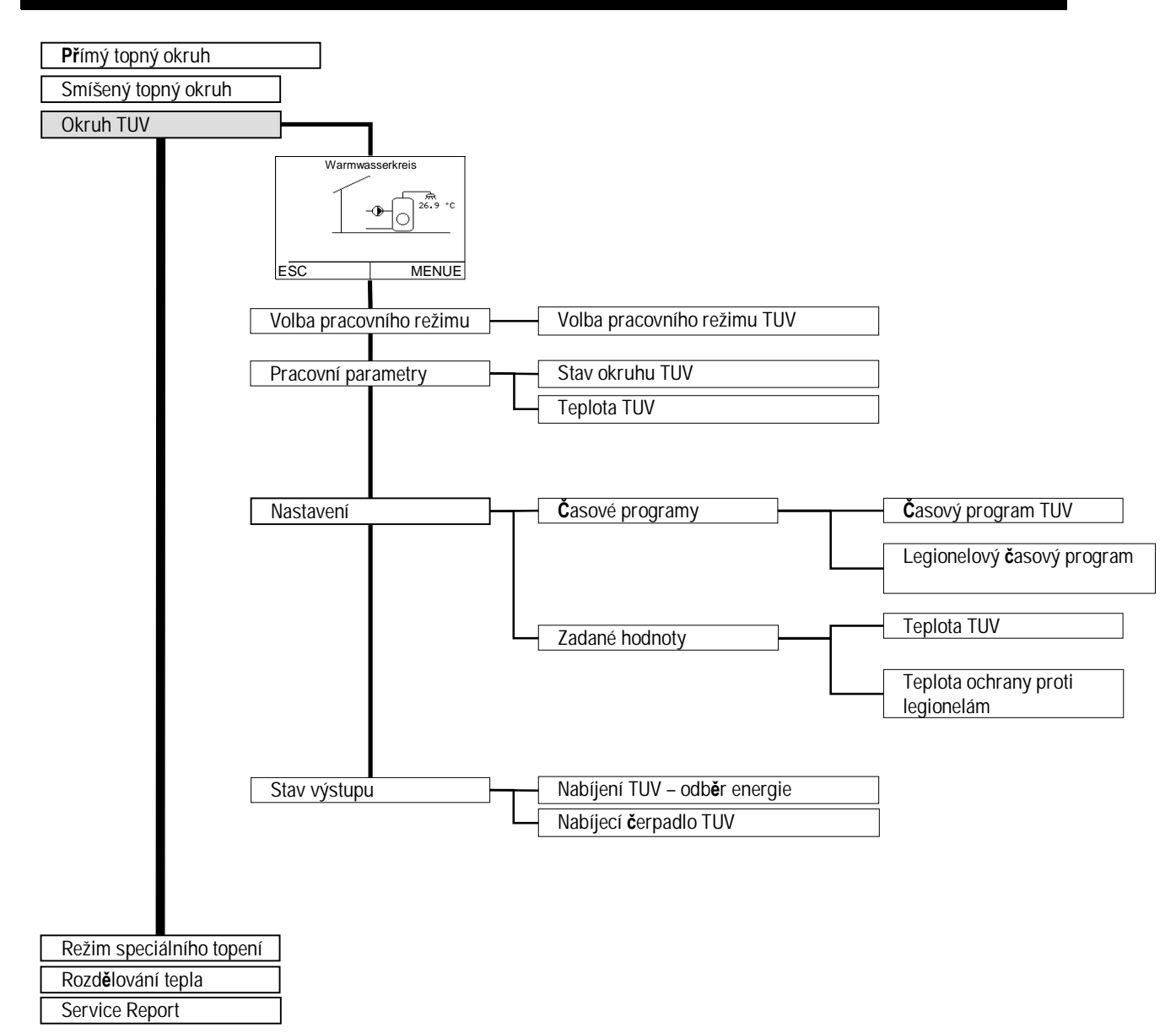

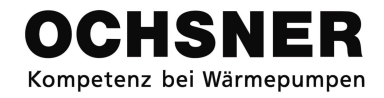

# Menu tepelného čerpadla

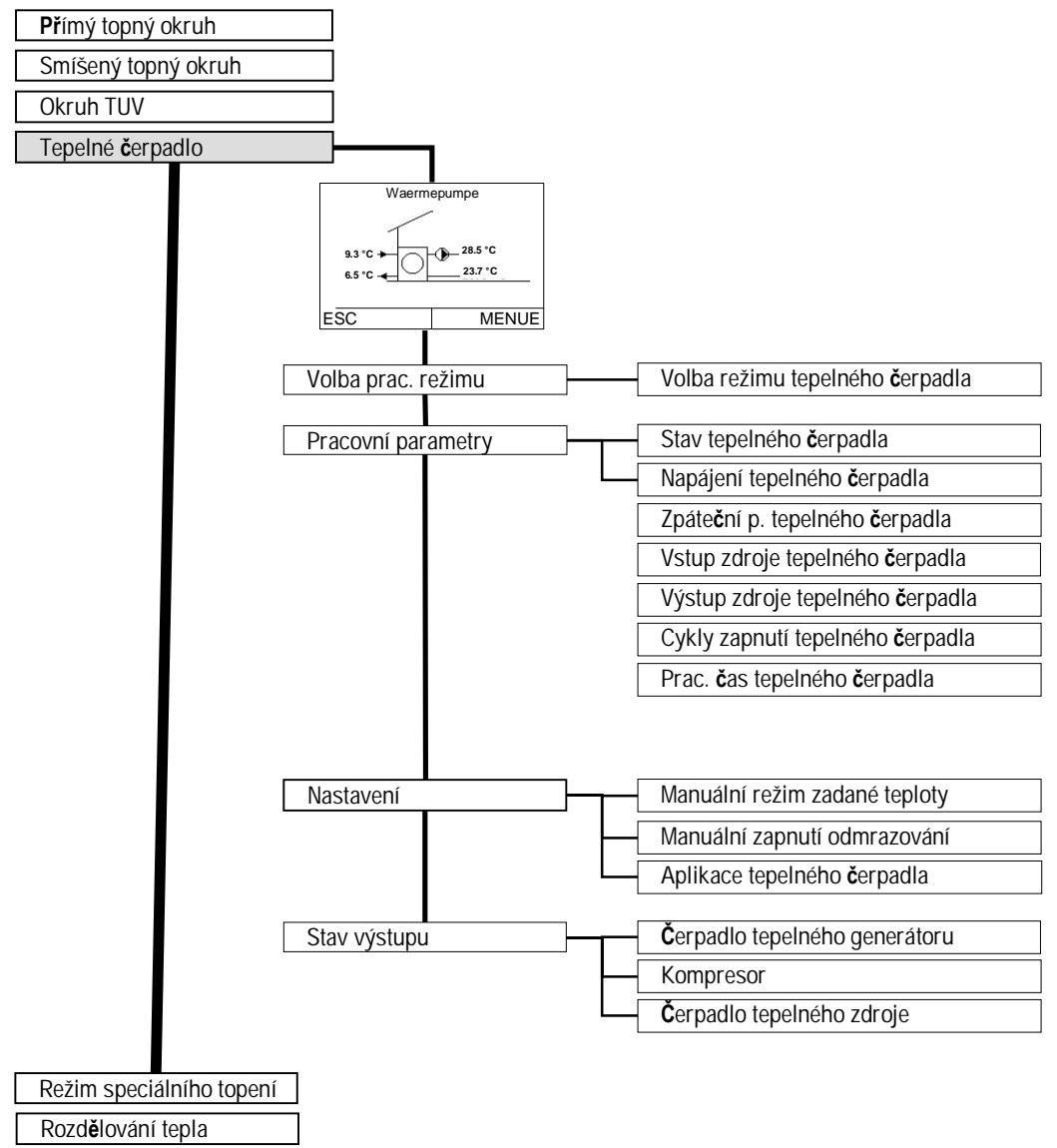

Service Report

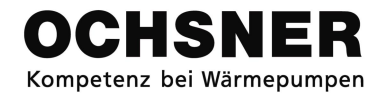

# Menu režimu speciálního topení

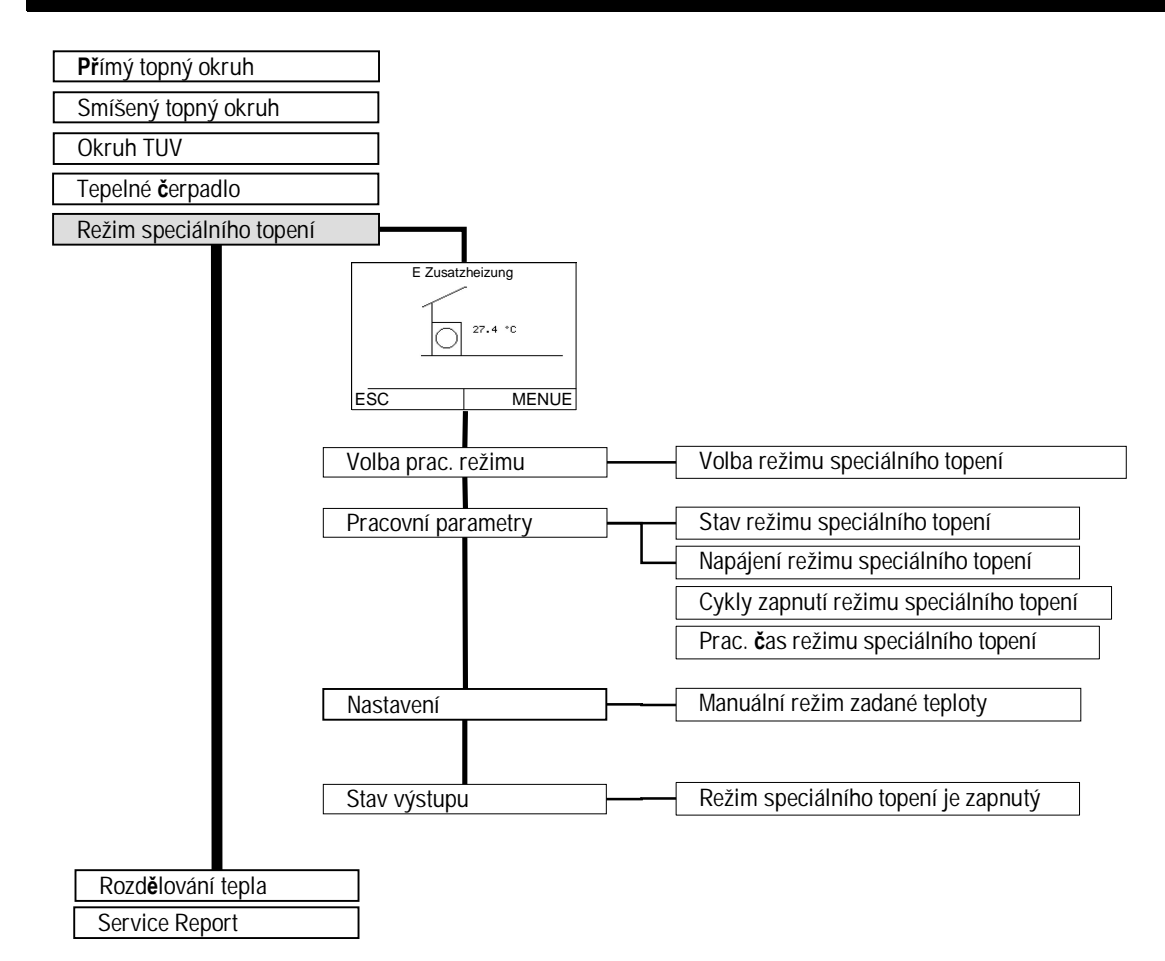

### Menu rozdělování tepla

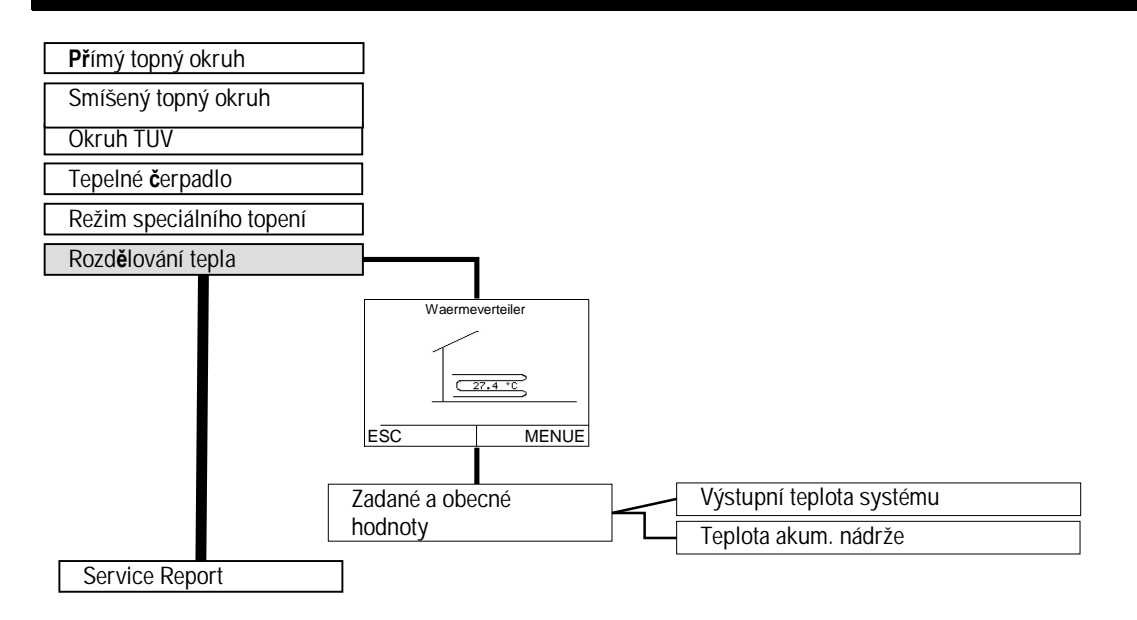

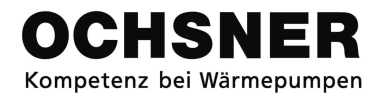

# Menu Service Report

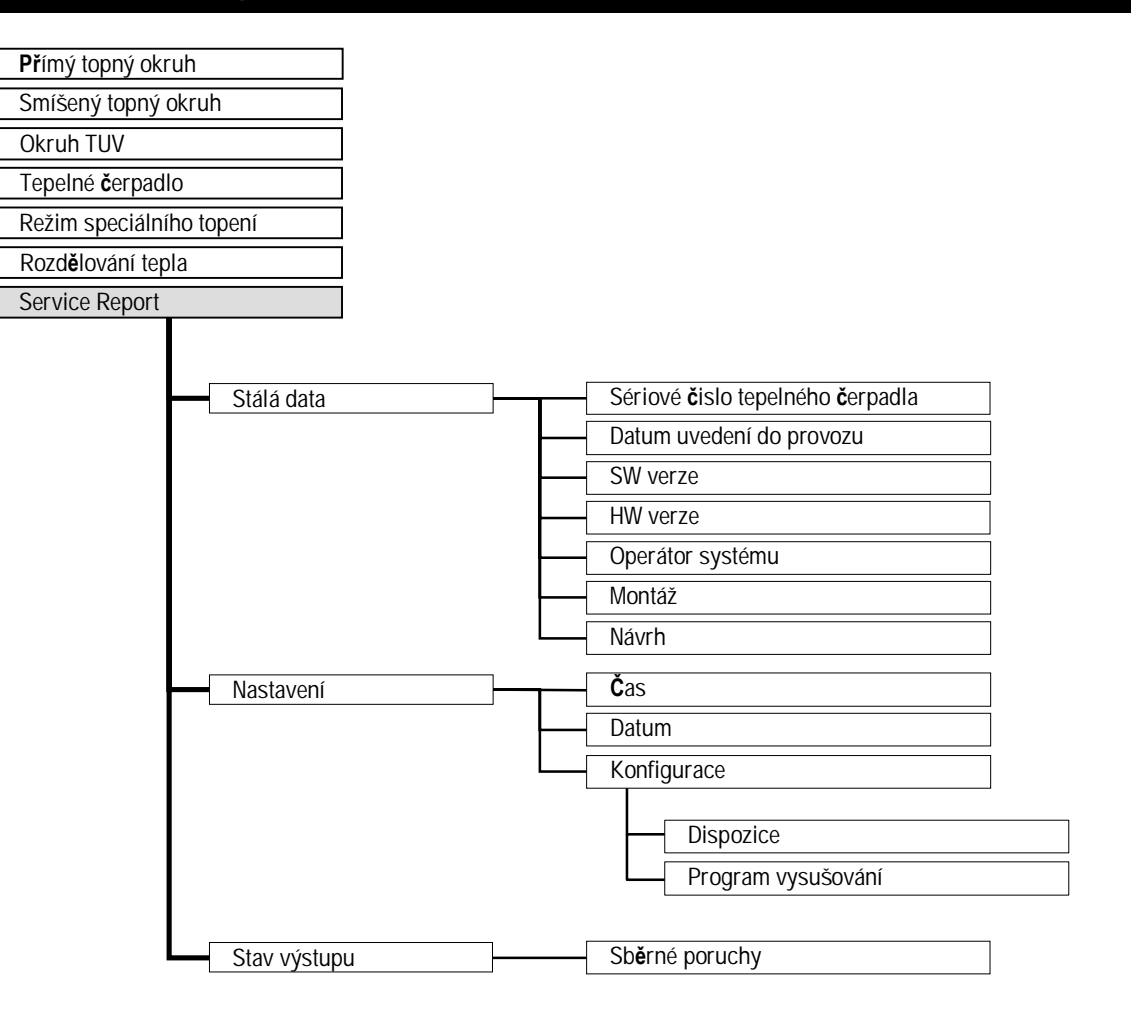

# Příloha B

# Technické parametry regulace

| Popis                                                                                                    | Parametry                                                                                              |
|----------------------------------------------------------------------------------------------------|----------------------------------------------------------------------------------------------------|
| Pracovní napětí                                                                                                    | ~ 230 VAC ± 10%, 50 Hz                                                                                 |
| Odběr proudu                                                                                                    | max. 9VA                                                                                               |
| Napětí měřicího okruhu                                                                                                    | 12V, s těsněním 4 kV                                                                                   |
| Venkovní teplota během fungování                                                                                               | 0°C až 50°C                                                                                            |
| Venkovní teplota během skladování                                                                                              | -20°C bis 60°C                                                                                         |
| Vlhkost během fungování                                                                                                    | max. 85% rh, nezkapalňuje se                                                                           |
| Přípojky čidla, délka, průřez                                                                                                  | max. 100m, min. 0.75mm <sup>2</sup>                                                                    |
| <ul> <li>eBus:</li> <li>Přípojka BUS, délka, průřez</li> <li>Zatížení</li> <li>Výstupy vypínacích kabelů (vysílače)</li> </ul> | 2-drátový kabel Bus, točený, max.50m, min.<br>1mm², max. 40 mA (stálý proud)<br>~230 VAC 6(2) A, 50 Hz |
|                                                                                                    |                                                                                                    |
| Zadaná hodnota na vstupu                                                                                                    | 0 až 10 VDC = 0 °C do 100°C, není volné<br>napětí, proud max. 1mA                                      |
| Kontrola                                                                                                    | Regulátor odpovídá ce                                                                                  |
|                                                                                                    | dle následujících směrnic EU:                                                                          |
|                                                                                                    | 73/23 EHS "Směrnice pro nízké napětí"                                                                  |
|                                                                                                    | <ul> <li>89/336/EHS "Směrnice EMV", včetně<br/>změn k 93/86/EHS</li> </ul>                             |
| Obecné podmínky                                                                                                    | DIN 3440                                                                                               |
| Ochranní třída                                                                                                    | II EN 60730                                                                                            |
| Druh ochrany                                                                                                    | IP 30 EN 60529                                                                                         |
| EMV                                                                                                    | EN 50082-1                                                                                             |
| Emu-Emise                                                                                                    | EN 50081-1                                                                                             |
| Výkonová rezerva                                                                                                    | min. 2 roky                                                                                            |
| Rozměry regulátoru                                                                                                    | Výš. x šíř. x hloub. 320 mm x 150 mm x 61<br>mm                                                        |

# Teplotní čidla

Pro všechna teplotní čidla regulátoru platí NTC 5000Ω pro 25°C. (NTC = negativní teplotní koeficient). Celkové hodnoty jsou zobrazeny v tabuli č. 2.

| Teplota °C | Odpor [Ω] | Teplota °C | Odpor [Ω] |
|------------|-----------|------------|-----------|
| -20        | 48322,7   | 30         | 4029,2    |
| -18        | 43071,6   | 32         | 3702,3    |
| -16        | 38447,9   | 34         | 3405,3    |
| -14        | 34370,5   | 36         | 3135,1    |
| -12        | 30769,4   | 38         | 2889,1    |
| -10        | 27584,4   | 40         | 2664,8    |
| -8         | 24763,2   | 42         | 2460,2    |
| -7         | 23474,8   | 43         | 2364,7    |
| -6         | 22260,9   | 44         | 2273,4    |
| -4         | 20038,1   | 46         | 2102,6    |
| -2         | 18061,0   | 48         | 1946,3    |
| 0          | 16300,0   | 50         | 1803,2    |
| 2          | 14729,4   | 52         | 1672,1    |
| 4          | 13326,8   | 54         | 1551,7    |
| 6          | 12072,6   | 56         | 1441,2    |
| 8          | 10949,6   | 58         | 1339,6    |
| 10         | 9942,9    | 60         | 1246,2    |
| 12         | 9039,2    | 62         | 1160,2    |
| 14         | 8227,2    | 64         | 1081,0    |
| 15         | 7852,3    | 65         | 1043,7    |
| 16         | 7496,6    | 66         | 1008,0    |
| 17         | 7159,0    | 67         | 973,6     |
| 18         | 6838,4    | 68         | 940,5     |
| 19         | 6534,0    | 69         | 908,8     |
| 20         | 6244,9    | 70         | 878,3     |
| 21         | 5970,1    | 71         | 848,9     |
| 22         | 5709,0    | 72         | 820,7     |
| 24         | 5224,6    | 74         | 767,5     |
| 26         | 4786,3    | 76         | 718,2     |
| 28         | 4389,2    | 78         | 672,6     |

Tabule č. 2: Hodnoty čidla NTC 5k

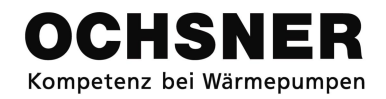

# Příloha C

#### Identifikátory topného okruhu Nastavovací rozsah dentifikátor Datum Datum Tovární nastavení Jednotka seřízení: seřízení: Funkce 02-10 0 - 180 Časový programátor "přijetí" topného min 0 režimu Čas pro režim "přijetí" se uvádí v minutách. V nastaveném čase topný okruh provádí regulaci nezávisle na nastaveném časovém programu pro normální teplotu. Po vypršení nastaveného času se nastavuje zpět zadaná teplota v souladu s topným programem. 03-01 Dolní bod výstupní teploty v topném 10 - 40°C 20 režimu Nastavení ekvitermní křivky: Pomocí teploty dolního bodu (03-001) se určuje zadaná teplota výstupní teploty na ekvitermní křivce při venkovní teplotě 20 °C. Teplota dolního bodu se vždy zakládá na venkovní teplotě 20 °C: TV [°C] Ekvitermní křivka TA [°C] 20°C -30- 5 -15 03-12 Normální venkovní teplota °C Nastavení ekvitermní křivky: Venkovní teplota (03-012) dle rozvrhu výstupních teplot v topném režimu. TV [°C] **▲** 03-12 Ekvitermní křivka 03-01 20°C TA [°C] °C 03-13 Výstupní teplota (VLT) při normální 30 - 90 35 venkovní teplotě Nastavení ekvitermní křivky: Výstupní teplota (03-013) při rozvrhu venkovních teplot (03-012) TV [°C] 03-12 03-13 Ekvitermní křivka 03-01 20°C

TA [°C]

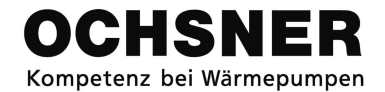

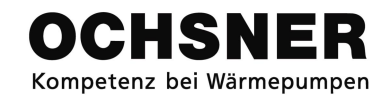

| Identifikátor | Funkce                                                                                                    | Nastavovací<br>rozsah | Jednotka    | Tovární<br>nastavení | Datum<br>seřízení: |  | Datum<br>seřízer | ní: |  |  |
|---------------|----------------------------------------------------------------------------------------------------|-----------------------|-------------|----------------------|--------------------|--|------------------|-----|--|--|
| 03-21         | Hranice vytápění                                                                                                    | 0 - 30                | °C          | 17                   |                    |  |                  |     |  |  |
|               | tomuto účelu se vždy využívá průměrná venkovní teplota. Hranice vytápění (03-021) se nastavuje<br>podle přání 3 až 5 K pod zadanou teplotu místnosti (03-051) pro normální režim.<br>Pokud bude zadaná teplota místnosti modifikována volbou pracovního režimu nebo kvůli pohodlí<br>uživatele, hranice vytápění se automaticky posune. Rozdíl mezi normální teplotou místnosti (03-051) a<br>hranicí vytápění (03-021) se nemění.<br>Vytápění se vypíná, když průměrná venkovní teplota přesahuje hodnotu v (03-021).<br>Vytápění se zapíná, když je průměrná venkovní teplota nižší o 0.5K než hodnota v (03-21).                                                                                                    |                       |             |                      |                    |  |                  |     |  |  |
|               | Vytápění je<br>vypnuté                                                                                                    | Q<br>→<br>D3-21       | ▼<br>TA[°C] |                      |                    |  |                  |     |  |  |
| 03-36         | Hranice chlazení                                                                                                    | 15 - 40               | °C          | 22                   |                    |  |                  |     |  |  |
|               | Hranice chlazení15 - 40°C22Nastavení hranice chlazení (03-036) rozhoduje o tom, kdy se vypne regulace chlazení. Pro hranici<br>chlazení se využívá stejná průměrná venkovní teplota jako v případě topného režimu. Hranice<br>chlazení by se měla nastavit tak, aby se neměnila nastavená normální teplota (03-054).<br>Hranice chlazení (03-036) se nastavuje podle žádaného pohodlí uživatele 2 až 3 K pod zadanou<br>teplotu místnosti (03-054) pro normální režim. Pokud bude zadaná teplota místnosti modifikována<br>volbou pracovního režimu nebo kvůli pohodlí uživatele, hranice vytápění se automaticky posune.<br>Rozdíl mezi normální teplotou místnosti (03-054) ) a hranicí chlazení (03-036) se nemění.Chlazení se vypíná, když je průměrná venkovní teplota nižší o 0.5K než hodnota v (03-036).<br>Chlazení se zapíná, když průměrná venkovní teplota přesahuje hodnotu v (03-036). |                       |             |                      |                    |  |                  |     |  |  |
|               | Chlazení je<br>zapnuté<br>Chlazení je<br>vypnuté                                                                                                    | 5 K                   | Ø TA[°C     | -]                   |                    |  |                  |     |  |  |

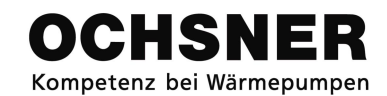

| Identifikátor | Funkce                                                                                                    | Nastavovací<br>rozsah                              | Jednotka                                    | Tovární<br>nastavení                      | Datum<br>seřízení:              | Datum<br>seřízení:           |  |
|---------------|----------------------------------------------------------------------------------------------------|----------------------------------------------------|---------------------------------------------|-------------------------------------------|---------------------------------|------------------------------|--|
| 03-43         | Dolní bod výstupní teploty prac. režimu<br>chlazení                                                                                                    | 10 - 30                                            | °C                                          | 22                                        |                                 |                              |  |
|               | Nastavení křivky chlazení: Zadaná hodnota v<br>43) se vždy zakládá na venkovní teplotě 20 °                                                                                                    | ∕ýstupní ter<br>℃.                                 | oloty při                                   | 20 °C v                                   | enkovní teplot                  | y. Nastavení (03-            |  |
| 03-44         | Bod využití letního vyrovnání                                                                                                    | 20 - 30                                            | °C                                          | 25                                        |                                 |                              |  |
|               | Zadaná hodnota pro místnost se v režimu ch<br>průměrná venkovní teplota přesahuje hodnot<br>podle hodnoty (03-45). (letní vyrovnání).                                                                                                    | lazení (03-{<br>u v (03-44)<br>a<br><u>Průměrn</u> | 54) seříz<br>, pak zad<br><u>á venkovní</u> | uje s ve<br>daná ho<br><u>teplota</u> [°0 | nkovní teploto<br>dnota pro mís | u. Pokud<br>tnost se zvyšuje |  |
| 03-45         | Naklonění letního vyrovnání                                                                                                    | 0-100                                              | %                                           | 50                                        |                                 |                              |  |
|               | Zadaná hodnota pro místnost se seřízuje s průměrnou venkovní teplotou. Když venkovní teplota stoupá o 1 K, zadaná teplota místnosti se zvyšuje o hodnotu rovnou 0.1 x (03-045).<br>Kompenzace zadané hodnoty místnosti = (03-54) + (03-45) x (0.1) x (TA – (03-44)) |                                                    |                                             |                                           |                                 |                              |  |
|               | 03-44                                                                                                    |                                                    |                                             |                                           |                                 |                              |  |
| 03-47         | Normálni venkovní teplota<br>Nastavení křivky chlazení: Venkovní teplota                                                                                                    | 20 - 40<br>při rozvrhu                             | °C<br>výstupni                              | 32<br>í teplotv                           | v režimu chla                   | zení                         |  |
| 03-48         | Výstupní teplota VLT při normální<br>venkovní teplotě                                                                                                    | 10 - 20                                            | °C                                          | 17                                        | v rožimu obla                   | zoní (02.47)                 |  |

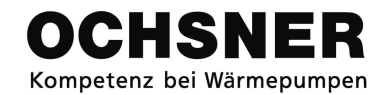

| ldentifikátor | Funkce                                                                                                    | Nastavovací<br>rozsah        | Jednotka              | Tovární<br>nastavení   | Datum<br>seřízení:                  | Datum<br>seřízení:    |  |  |  |  |
|---------------|----------------------------------------------------------------------------------------------------|------------------------------|-----------------------|------------------------|-------------------------------------|-----------------------|--|--|--|--|
| 03-50         | Volba prac. režimu vytápění/chlazení                                                                                                    | 0 -9                         |                       | 1                      |                                     |                       |  |  |  |  |
|               | volba pracovniho rezimu (03-050) umoznuje nastaveni ruzných pracovních rezimu pro regulaci<br>topného okruhu .<br><u>0 = Režim "připravený":</u>                                                                                                    |                              |                       |                        |                                     |                       |  |  |  |  |
|               | Topný okruh se nastavuje na teplotu, která chrání proti zamrzání místnosti (03-00). Pokud se pro režim ohřevu TUV nastaví volba režimu topného okruhu (05-50), nabíjení TUV se blokuje.                                                                                                    |                              |                       |                        |                                     |                       |  |  |  |  |
|               | <ul> <li><u>1 = Časový program 1</u>:</li> <li>Regulace topného okruhu se pohybuje mezi normální a šetrnou teplotou, závisle na nastaveném časovém týdením programu 1. Pokud se pro režim ohřevu TUV (05-050) nastaví volba režimu topného okruhu, nabíjení TUV se koná podle časového programu TUV.</li> </ul> |                              |                       |                        |                                     |                       |  |  |  |  |
|               | <u>4 = Normální režim</u> :<br>Topný okruh se nastavuje na normální teplotu místnosti (03-051) / (03-054). Pokud se pro režim<br>ohřevu TUV nastaví režim topného okruhu (05-50), nabíjení TUV se zpomalí.                                                                                                    |                              |                       |                        |                                     |                       |  |  |  |  |
|               | <u>5 = Šetrný režim</u> :<br>Topný okruh se nastavuje na šetrnou teplotu<br>TUV nastaví volba režimu topného okruhu (0                                                                                                    | místnosti ((<br>5-50), nabí  | )3-053) /<br>jení TU∖ | / (03-05)<br>/ se bloł | 6). Pokud se pr<br>kuje.            | o režim ohřevu        |  |  |  |  |
|               | <u>6 = Letní režim</u> :<br>Topný okruh se nastavuje na teplotu, která cl<br>režim ohřevu TUV (05-050) nastaví volba rež<br>časového programu TUV.                                                                                                    | nrání proti z<br>žimu topnék | amrzán<br>no okruh    | í místno<br>u, nabíje  | osti (03-000). Po<br>ení TUV se kon | kud se pro<br>á podle |  |  |  |  |
|               | <u>8 = Manuální režim vytápění</u> :<br>Topný okruh se nastavuje na nastavenou zad<br>Zadaná teplota (07-09) = zadaná výstupní tej                                                                                                    | lanou teplo<br>plota         | tu pro m              | anuální                | režim (07-09).                      |                       |  |  |  |  |
|               | <u>9 = Manuální režim chlazení:</u><br>Topný okruh se nastavuje na nastavenou zao<br>Zadaná teplota (07-09) = zadaná výstupní tep                                                                                                    | lanou teplo<br>blota         | tu pro m              | anuální                | režim (07-09).                      |                       |  |  |  |  |
| <u>03-5</u> 1 | Denní teplota místnosti topného režimu                                                                                                    | 10-30                        | °C                    | 20                     |                                     |                       |  |  |  |  |
|               | Zadaná hodnota teploty místnosti pro vytápě                                                                                                    | ní – <mark>normá</mark> l    | ní režim              |                        |                                     |                       |  |  |  |  |
| 03-53         | Noční teplota místnosti topného režimu                                                                                                    | 5-20                         | °C                    | 18                     |                                     |                       |  |  |  |  |
|               | Zadana hodnota teploty místnosti pro vytápě                                                                                                    | nı – režim s                 | se snížer             | nou hodi               | notou                               |                       |  |  |  |  |
| 03-54         | Denní teplota místnosti režimu chlazení                                                                                                    | 20-30                        | °C<br>ní rožim        | 23                     |                                     |                       |  |  |  |  |
| 02 50         |                                                                                                    |                              | •0                    | 05                     |                                     |                       |  |  |  |  |
| 03-56         | Zadaná hodnota teploty místnosti pro vytápě                                                                                                    | 20-30<br>ní – režim s        | e snížer              | ⊃<br>າou hodi          | notou                               |                       |  |  |  |  |

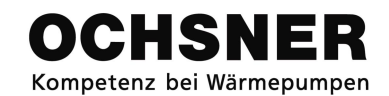

| ldentifikátor | Funkce                                                                                                    | Nastavovací<br>rozsah                         | Jednotka                             | Tovární<br>nastavení   | Datum<br>seřízení:                  |                                       | Datum<br>seřízer | ní:     |
|---------------|----------------------------------------------------------------------------------------------------|-----------------------------------------------|--------------------------------------|------------------------|-------------------------------------|---------------------------------------|------------------|---------|
| 03-58         | Funkce "Pohodlí"                                                                                                    | -3 - 3                                        | K                                    | 0                      |                                     |                                       |                  |         |
|               | Pomocí funkce "Pohodlí" Ize opravovat k vyš<br>tomto případě bude ekvitermní křivka posunu<br>Míra posunutí ekvitermní křivky závisí na její<br>Malé naklonění = malé posunutí<br>Velké naklonění = velké posunutí | ším nebo r<br>uta rovnobě<br>m nákloněr<br>T\ | ižším po<br>ižně.<br>ní:<br>/ [°C] ▲ |                        | zadanou<br>Ekvitermr<br>křivka chl: | hodnoti<br>ií křivka /<br>azení<br>58 | u místno         | sti. V  |
| 07-09         | Zadaná teplota v manuálním režimu                                                                                                    | 10-90                                         | °C                                   | 30                     |                                     |                                       |                  |         |
|               | Nastavuje se výstupní teplota (07-009) v prac<br>režim chlazení".<br><u>Pomůcka:</u><br>Nenastavujte zadanou teplotu v manuálním r                                                                                 | covním rež<br>režimu chla                     | imu "ma<br>zení při                  | nuální re<br>teplotě j | ežim vyt<br>pod 18 °                | ápění" r<br>C!                        | nebo "ma         | anuální |

# Identifikátory TUV

| ldentifikátor | Funkce                                                                                                    | Nastavovací<br>rozsah | Jednotka   | Tovární<br>nastavení | Datum<br>seřízení: |          | Datum<br>seřízer | ıí:      |
|---------------|----------------------------------------------------------------------------------------------------|-----------------------|------------|----------------------|--------------------|----------|------------------|----------|
| 05-04         | Teplota ochrany proti legionelám                                                                          | 60-80                 | °C         | 60                   |                    |          |                  |          |
|               | Jde o zadanou hodnotu pro termickou dezinfo<br>termické dezinfekce pro nabíjení TUV.                      | ekci (ochrar          | nu proti I | legionela            | ám). Je            | důležitá | pro zapi         | nutí     |
| 05-50         | Volba pracovního režimu TUV                                                                               | 0-2                   |            | 1                    |                    |          |                  |          |
|               | Volí se pracovní režim pro okruh TUV:                                                                     |                       |            |                      |                    |          |                  |          |
|               | 0 = nabíjení TUV je vypnuté                                                                               |                       |            |                      |                    |          |                  |          |
|               | 1 = nabijeni TUV podle casoveno programu:                                                                 |                       |            |                      |                    |          |                  |          |
|               | Casový program TOV     Časový program ophrany proti logion                                                | olóm                  |            |                      |                    |          |                  |          |
|               | <ul> <li>Casovy program ochrany proti region</li> <li>2 – pabíjení TLIV podle pormální tenloty</li> </ul> |                       |            |                      |                    |          |                  |          |
| 05-51         | Normální teolota TLIV                                                                                     | 10-70                 | °C         | 50                   |                    |          |                  |          |
| 00-01         | Zadaná hodnota pro teplotu TUV v normálnír                                                                | n režimu              | 0          | 00                   | 1                  | 1        |                  | <u>I</u> |

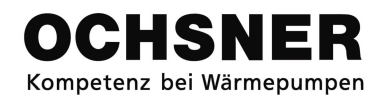

# Identifikátory tepelných čerpadel

| ldentifikátor | Funkce                                                                                                    | Nastavovací<br>rozsah                     | Jednotka          | Tovární<br>nastavení | Datum<br>seřízení: |                     | Datum<br>seřízei | ní: |
|---------------|----------------------------------------------------------------------------------------------------|-------------------------------------------|-------------------|----------------------|--------------------|---------------------|------------------|-----|
| 09-75         | Volba režimu tepelného čerpadla                                                                                                    | 0-1                                       |                   | 1                    |                    |                     |                  |     |
|               | Volí se pracovní režim tepelného čerpadla:<br>0 = tepelné čerpadlo je vypnuté<br>1 = automatický režim (vytápění, chlazení, TUV dle pokynů)                      |                                           |                   |                      |                    |                     |                  |     |
| 15-00         | Manuální spuštění odmrazování                                                                                                    | 0-1                                       |                   | *0                   |                    |                     |                  |     |
|               | V tepelných čerpadlech typu vzduch je možn<br>Pozor: Odmrazování může zapnout uživatel,<br>OCHSNER.<br>* (15-00) dostupné jenom pro tepelná čerpadla typu vzduch | é zapnout r<br>musí však<br><sup>n.</sup> | nanuáln<br>k tomu | iě odmra<br>dostat p | azování<br>otřebný | výparníl<br>návod s | ku.<br>společnos | sti |

# Identifikátory zvláštního topení

| ldentifikátor | Funkce                                                                                                    | Nastavovací<br>rozsah | Jednotka | L Datum<br>seřízení:<br>u asta Kení<br>u asta Kení<br>u asta Kení |  | Datum<br>seřízení: |  | ıí: |
|---------------|----------------------------------------------------------------------------------------------------|-----------------------|----------|-------------------------------------------------------------------|--|--------------------|--|-----|
| 09-75         | Volba režimu zvláštního topení                                                                                      | 0-1                   |          | 1                                                                 |  |                    |  |     |
|               | Volí se pracovní režim zvláštního topení:<br>0 = zvláštního topení je vypnuté<br>1 = automatický režim (dle pokynů) |                       |          |                                                                   |  |                    |  |     |

# Identifikátory Service Report

| ldentifikátor | Funkce                                                                                                    | Nastavovací<br>rozsah    | Jednotka | Tovární<br>nastavení | Datum<br>seřízení: |          | Datum<br>seřízení: |      |
|---------------|----------------------------------------------------------------------------------------------------|--------------------------|----------|----------------------|--------------------|----------|--------------------|------|
| 04-60         | Režim programu vysušování                                                                                                    | 0-2                      |          | 0                    |                    |          |                    |      |
|               | Volba umožňuje seřízení programu vysušování s jedním se dvou topných okruhů regulátoru:<br>0 = ukončení programu<br>1 = zapnutí topného okruhu 1<br>2 = zapnutí topného okruhu 2 |                          |          |                      |                    |          |                    |      |
| 04-45         | Funkční signál                                                                                                    | 0-1                      |          | 0                    |                    |          |                    |      |
|               | Tato volba umožňuje nastavení následujících<br><b>0: bez funkce<br/>9 :Reset přístroje</b><br>Pomůcka: Regulátor po určité době automati                                         | n funkcí:<br>cky nastavi | uje zpět | nastavo              | vací zař           | ízení (0 | 4-45) na           | a 0. |

### Funkce vysušování podlažní mazaniny:

Po zahájení programu se automaticky zapíná čerpadlo topného okruhu. Výstupní teplota se měří po 5 minutách. Takto měřená hodnota se ukládá jako start a zadaná hodnota pro závěrečnou teplotu. Zadaná hodnota napájení stoupá během ohřívání díky nastavenému naklonění. Zadaná hodnota tímto způsobem stoupá každou hodinu o ustálenou hodnotu dokud základní hodnota nedosáhne hodnoty zadané během hodiny. Pokud zadaná hodnota nebude dosažená, stoupne pak o ustálenou hodnotu jenom v případě, když základní hodnota dosáhne zadané hodnoty.

Pokud bude dosažená max. ustálená teplota, zadaná hodnota zůstává po určitou dobu v pasivní fázi. Pak zadaná teplota klesá v souladu s nastaveným nakloněním dokud zadaná hodnota nedosáhne své začáteční startovací fáze.

### Výpadek elektřiny:

### <u>Fáze ohřevu:</u>

V případě výpadku elektřiny ve fázi ohřevu program se zapne zpět s novým startem, začáteční startovací fáze přitom zůstává stejná.

### Pasivní fáze:

V případě výpadku elektřiny v pasivní fázi zůstává max. teplota stejná a čas trvání výpadku se připočítává k pasivní fázi.

### Fáze ochlazování:

V případě výpadku elektřiny ve fázi ochlazování se základní hodnota měří po opětovném zapnutí se napájení a redukuje se podle nastaveného naklonění.

### <u>Ukládání dat:</u>

Během fungování programu vysušování se ukládá v hodinových cyklech začáteční teplota. Je možné takto uložit max. 2 programy vysušování. Zaregistrované parametry jsou ukládany a mohou být zobrazeny pomocí softverového servisu nebo smazány.

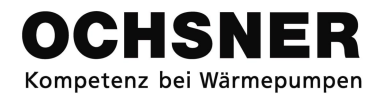

# Poznámky:

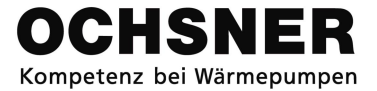

Vyhrazení práva na technické změny

Tento návod popisuje zařízení, která občas nejsou dostupná v sériové dodávce. Proto jsou možné různého druhu modifikace ve Vámi objednaném čerpadle.

| Dodavatel systému: Firma    |
|-----------------------------|
| Adresa:                     |
|                             |
|                             |
| Tel.                        |
| Servisní odborný pracovník: |

| OCHSNER<br>Wärmepumpen GmbH<br>Autobahnstr.2<br>A 3350 Haag | OCHSNER<br>Pompy ciepła Sp. Z o.o.<br>UI. Cechowa 51<br>PL 30-614 Kraków | OCHSNER<br>Wärmepumpen GmbH<br>Elxlebenerweg 10<br>D 99310 Arnstadt |
|-------------------------------------------------------------|--------------------------------------------------------------------------|---------------------------------------------------------------------|
| Tel. +43 (0) 5 042458<br>Fax. +43 (0) 5 04245-30            | Tel. +48 12 4214527<br>Fax. +48 12 4212609                               | Tel. +49(0)3628 / 58 108 - 0<br>Fax +49(0)3628 / 58 108 - 18        |
| www.ochsner.at                                              | www.ochsner.pl                                                           | www.ochsner.de                                                      |
| kontakt@ochsner.at                                          | kontakt@ochsner.pl                                                       | kontakt@ochsner.de                                                  |
|                                                             |                                                                          |                                                                     |